LAB GUIDE

# Virtual Network-Based Tunneling (VNBT)

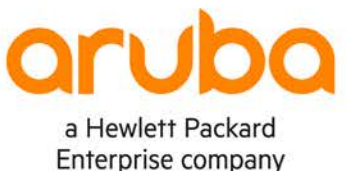

. . . . . . . . . . .

1

IMPORTANT! THIS GUIDE ASSUMES THAT THE AOS-CX OVA HAS BEEN INSTALLED AND WORKS IN GNS3 OR EVE-NG. PLEASE REFER TO GNS3/EVE-NG INITIAL SETUP LABS IF REQUIRED. https://www.eve-ng.net/index.php/documentation/howtos/howto-add-aruba-cx-switch/

## **TABLE OF CONTENTS**

| Lab Objective                                      |                |  |
|----------------------------------------------------|----------------|--|
| Lab Overview                                       |                |  |
| Lab Network Layout                                 |                |  |
| Lab Tasks                                          |                |  |
| Task 1 – Lab setup                                 |                |  |
| Task 2 – Configure IP Underlav Interfaces          | 3              |  |
| Task 3 – Configure IP Underlay with EVPN           |                |  |
| Task 4 – Configure Leaf Switches with VXLAN        |                |  |
| Task 5 – Configure Leaf/Access Switches for MAC Au | uthentication7 |  |
| Task 6 – Configure Hosts (VPCS)                    |                |  |
| Task 7 – ClearPass Configuration                   |                |  |
| Task 8 – Client Verification and Troubleshooting   |                |  |
| Task 9 – Final Validation                          |                |  |
| Appendix A – Complete Configurations               |                |  |
| Appendix B – ClearPass Installation in EVE-NG      |                |  |
|                                                    |                |  |

. . . . . . . .

## Lab Objective

This lab will enable the reader to gain hands-on experience with Virtual Network-Based Tunneling, which uses local user roles over L2 Virtual Extensible LAN (VXLAN) and Ethernet VPN (EVPN), which is called Virtual Network-Based Tunneling at Aruba (VNBT).

## Lab Overview

This lab as shown in Figure 1 will allow you to provide end hosts (Virtual PC Simulator - VPCS) on the same subnet with L2 overlay network connectivity across the VXLAN data plane tunnel created by EVPN control plane using local user roles to apply the end points into VNBT tunnels (role-based clients using VXLAN).

OSPF is used as the IP underlay Interior Gateway Protocol (IGP) to provide loopback connectivity for IBGP peering (AS#65001). IBGP EVPN with Route Reflectors (RRs) are used in this example to prevent the need for full mesh IBGP peers.

VXLAN EVPN scales better compared to flood and learn static VXLAN and allows use cases such as distributed L3 anycast gateways. Take note that L3 VXLAN does not currently work with AOS-CX VMs.

Spine1/Spine2 will function as IBGP EVPN RRs, while Leaf1/Leaf2 will function as IBGP EVPN RR clients.

VLAN 110 will be mapped to VXLAN Network Identifier (VNI) 110 to provide L2 overlay connectivity across the leaf/access switches.

## Lab Network Layout

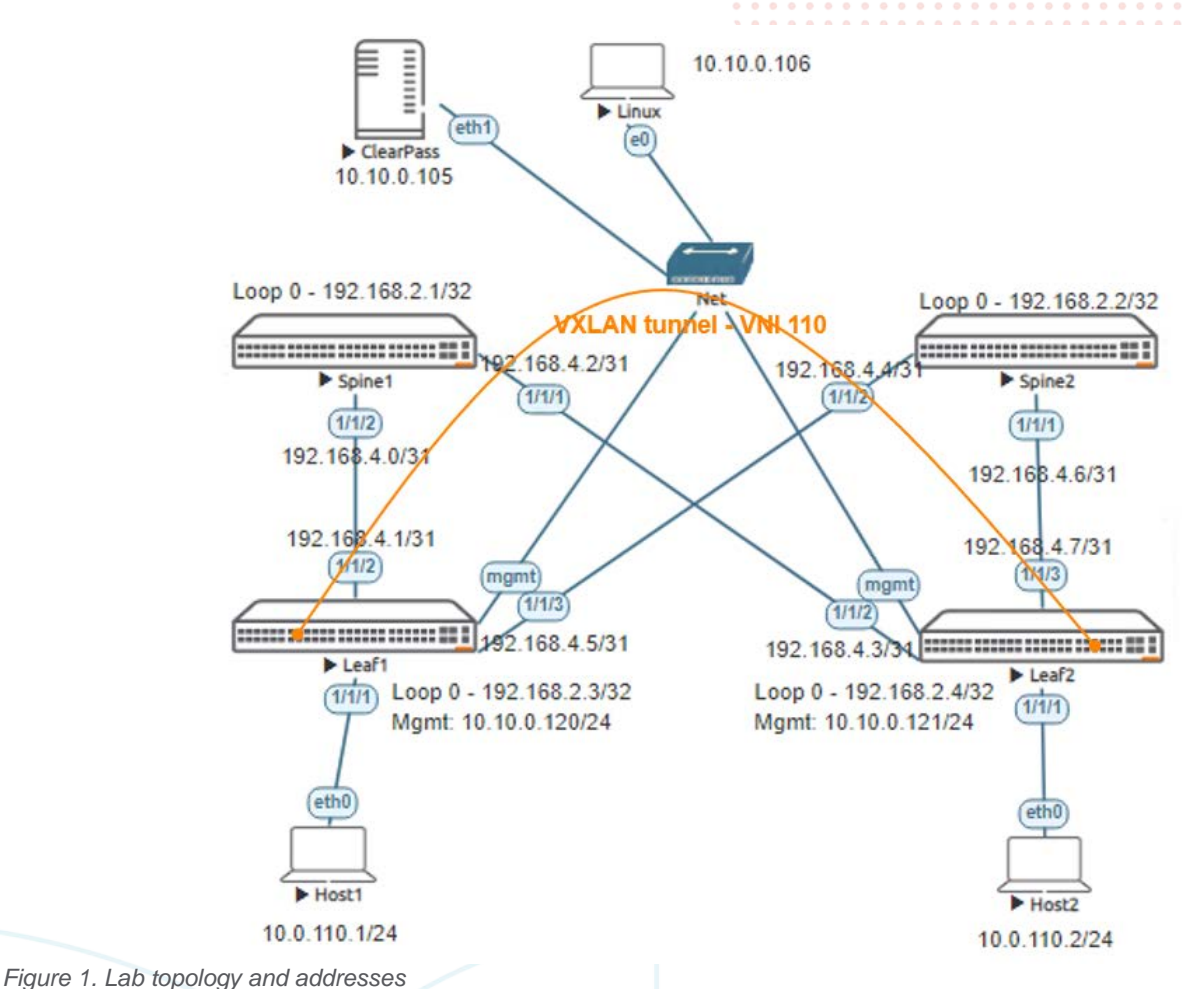

## Lab Tasks

Task 1 – Lab setup

For this lab refer to Figure 1 for topology and IP address details.

- Start all the devices, including VPCS hosts
- Open each switch console and log in with user "admin" and no password
- Change all hostnames as shown in the topology: configure

hostname 🛄

• On all devices, bring up required ports:

```
int 1/1/1-1/1/6
```

| 1/1/208:00:09:8a:14:fa1/1/21/1/308:00:09:12:8e:9e1/1/2 | 1/1/2<br>1/1/2                          | 120 Spinel<br>120 Spine2              |
|--------------------------------------------------------|-----------------------------------------|---------------------------------------|
| LOCAL-PORT CHASSIS-ID PORT-I                           | ID PORT-DESC                            | TTL SYS-NAME                          |
|                                                        | 0 0 0<br>0                              | 0 0 0 0 0 0 0 0 0 0 0 0 0 0 0 0 0 0 0 |
| Total Neighbor Entries Aged-Out : 0                    | 0 0 0 0                                 |                                       |
| Total Neighbor Entries Dropped : 0                     |                                         | 0 0 0 0 0 0 0 0 0 0 0 0 0 0 0 0 0 0 0 |
| Total Neighbor Entries Deleted : 0                     |                                         |                                       |
| Total Neighbor Entries : 2                             |                                         |                                       |
|                                                        |                                         |                                       |
|                                                        | * * * * * * * * * * * * * * * * * * * * |                                       |
| LLDP Neighbor Information                              |                                         |                                       |
|                                                        |                                         | · · · · · · · · · · · · · · · · · · · |
| Learr(coning)# Sir rid hergibor-into                   |                                         |                                       |
| Icafl(config)# ab lld noighbor info                    |                                         |                                       |
| Leaf1                                                  | · · · · · · · · · · · · · · · · · · ·   | 0 0 0 0 0 0 0 0 0 0 0 0 0 0 0 0 0 0 0 |
|                                                        |                                         |                                       |
|                                                        | \                                       | 0 0 0 0 0 0 0 0 0 0 0 0 0 0 0 0 0 0 0 |
|                                                        |                                         |                                       |
|                                                        |                                         | • • • • • • • • • •                   |
|                                                        | · · · · · · · · · · · · · · · · · · ·   | 0 0 0 0 0 0 0 0 0 0 0 0 0 0 0 0 0 0 0 |
|                                                        |                                         |                                       |
| snow itap nergibor                                     |                                         | 0 0 0 0 0 0                           |
| • Validate LLDF neighbors appear as expected           | on each switch                          |                                       |
| Validata LLDD paighborg appear as expected             | l an anab awitab                        | • • • • •                             |
| use "exit" to go back a level                          |                                         |                                       |
| no shutdown                                            |                                         |                                       |
|                                                        | · · · · · · · · · · · · · · · · · · ·   |                                       |
|                                                        | VIRTUAL NE                              | IWORK-BASED IUNNELING (VNBI)          |
|                                                        |                                         | Lab Guide                             |
|                                                        | ) 0 0 0 0 0 0 0 0 0 0 0 0 0 0 0 0 0 0 0 |                                       |
|                                                        |                                         | • •                                   |
|                                                        |                                         | • •                                   |

#### Task 2 – Configure IP Underlay Interfaces

#### Configure interfaces, IPs and required VLANs on the 4 switches

#### Leaf1

```
Leaf1(config)# int lo 0
Leaf1(config-loopback-if)# ip add 192.168.2.3/32
Leaf1(config-loopback-if)# ip ospf 1 area 0
OSPF process does not exist.
Do you want to create (y/n)? y
OSPF Area is not configured.
Do you want to create (y/n)? y
```

```
Leafl(config-loopback-if)# router ospf 1
Leafl(config-ospf-1)# router-id 192.168.2.3
Leafl(config-ospf-1)# int 1/1/2
Leafl(config-if)# ip add 192.168.4.1/31
Leafl(config-if)# ip ospf 1 area 0
Leafl(config-if)# ip ospf network point-to-point
Leafl(config-if)# int 1/1/3
Leafl(config-if)# ip add 192.168.4.5/31
Leafl(config-if)# ip ospf 1 area 0
Leafl(config-if)# ip ospf 1 area 0
```

#### Leaf2

```
Leaf2(config)# int lo 0
Leaf2(config-loopback-if)# ip add 192.168.2.4/32
Leaf2(config-loopback-if)# ip ospf 1 area 0
OSPF process does not exist.
Do you want to create (y/n)? y
OSPF Area is not configured.
Do you want to create (y/n)? y
```

Leaf2(config-loopback-if)# router ospf 1
Leaf2(config-ospf-1)# router-id 192.168.2.4

Lab Guide VIRTUAL NETWORK-BASED TUNNELING (VNBT) Leaf2(config-if)# ip add 192.168.4.3/31 Leaf2(config-if)# ip ospf 1 area 0 Leaf2(config-if)# ip ospf network point-to-point Leaf2(config-if)# int 1/1/3 Leaf2(config-if)# ip add 192.168.4.7/31 Leaf2(config-if)# ip ospf 1 area 0 Leaf2(config-if)# ip ospf network point-to-point

#### Spine1

Spine1(config)# int lo 0
Spine1(config-loopback-if)# ip add 192.168.2.1/32
Spine1(config-loopback-if)# ip ospf 1 area 0
OSPF process does not exist.
Do you want to create (y/n)? y
OSPF Area is not configured.
Do you want to create (y/n)? y

Spinel(config-loopback-if)# router ospf 1
Spinel(config-ospf-1)# router-id 192.168.2.1
Spinel(config-ospf-1)# int 1/1/2
Spinel(config-if)# ip add 192.168.4.0/31
Spinel(config-if)# ip ospf 1 area 0
Spinel(config-if)# ip ospf network point-to-point
Spinel(config-if)# int 1/1/1
Spinel(config-if)# ip add 192.168.4.2/31
Spinel(config-if)# ip ospf 1 area 0
Spinel(config-if)# ip ospf 1 area 0
Spinel(config-if)# ip ospf 1 area 0

#### Spine2

Spine2(config)# int lo 0
Spine2(config-loopback-if)# ip add 192.168.2.2/32
Spine2(config-loopback-if)# ip ospf 1 area 0
OSPF process does not exist.
Do you want to create (y/n)? y
OSPF Area is not configured.
Do you want to create (y/n)? y

Spine2(config-loopback-if)# router ospf 1
Spine2(config-ospf-1)# router-id 192.168.2.2
Spine2(config-ospf-1)# int 1/1/2
Spine2(config-if)# ip add 192.168.4.4/31
Spine2(config-if)# ip ospf 1 area 0
Spine2(config-if)# ip ospf network point-to-point
Spine2(config-if)# ip add 192.168.4.6/31
Spine2(config-if)# ip ospf 1 area 0
Spine2(config-if)# ip ospf 1 area 0
Spine2(config-if)# ip ospf 1 area 0

Verify OSPF neighbors appear as expected between the switches

Leaf1(config)# sh ip os neighbors OSPF Process ID 1 VRF default

Total Number of Neighbors: 2

| Neighbor  | ID  | Priority | State | Nbr  | Address | Interface |
|-----------|-----|----------|-------|------|---------|-----------|
| 192.168.2 | 2.1 | n/a      | FULL  | 192. | 168.4.0 | 1/1/2     |

|                    |               |                    |                                |                                                                                                    | • • • • • • • •                                                                                                    | • • •                                                                   |                    |                |              |         |                    |       |         |
|--------------------|---------------|--------------------|--------------------------------|----------------------------------------------------------------------------------------------------|----------------------------------------------------------------------------------------------------|-------------------------------------------------------------------------|--------------------|----------------|--------------|---------|--------------------|-------|---------|
|                    |               |                    |                                | 0       0       0       0       0       0       0       0         0       0       0       0       0       0       0       0       0         0       0       0       0       0       0       0       0       0       0         0       0       0       0       0       0       0       0       0       0 | VIRTUAI NI                                                                                                    | TWOR                                                                    | (-BASE             |                |              | ab Gu   | ide<br>BT)         |       |         |
|                    |               |                    | 0 0 0                          |                                                                                                    |                                                                                                    |                                                                         |                    |                |              | (       | /                  |       |         |
| 192.168.2.2        | n/a           | FULL               | 0 0 0<br>0 0<br>3 0 0<br>1 0 0 | 192.168.4.4                                                                                                    | 1/1                                                                                                    | /3                                                                      |                    |                |              |         |                    |       |         |
|                    |               |                    | ••                             |                                                                                                    |                                                                                                    | • • • •                                                                 |                    |                |              |         |                    |       |         |
| • Verify OSPF rout | es are lear   | nt as expected, y  | ou should s                    | ee ECMP routes                                                                                                    | towards Lo0                                                                                                    | of the o                                                                | ther le            | af, thi        | s is su      | ippose  | d to               |       |         |
| allow VXLAN traf   | fic to be loa | ad shared across   | the ECMP                       | routes (this works                                                                                                    | with real ha                                                                                                    | rdware.                                                                 | howey              | ver AC         | )S-CX        | VMs     | to not             |       |         |
| currently support  | ECMP)         |                    |                                | · · · · · · · · · · · · · · · · · · ·                                                                                                    |                                                                                                    |                                                                         |                    |                |              |         |                    |       |         |
| Leaf1(config)# s   | h ip ro       | ospf               |                                | , o o o o o o o o o o o o o o o o o o o                                                                                                    | 0       0       0       0       0       0       0       0       0       0       0       0       0       0       0       0       0       0       0       0       0       0       0       0       0       0       0       0       0       0       0       0       0       0       0       0       0       0       0       0       0       0       0       0       0       0       0       0       0       0       0       0       0       0       0       0       0       0       0       0       0       0       0       0       0       0       0       0       0       0       0       0       0       0       0       0       0       0       0       0       0       0       0       0       0       0       0       0       0       0       0       0       0       0       0       0       0       0       0       0       0       0       0       0       0       0       0       0       0       0       0       0       0       0       0       0       0       0       0 | 0     0     0     0       0     0     0     0       0     0     0     0 | • • • •<br>• • • • | • • •<br>• • • | • •<br>• • • |         |                    |       |         |
| Displaying ipv4    | routes s      | elected for t      | Eorwardin                      | g                                                                                                    | 0       0       0       0       0       0       0         0       0       0       0       0       0       0       0         0       0       0       0       0       0       0       0       0                                                                                                    | •     •     •     •       •     •     •     •       •     •     •     • | • • • •<br>• • • • | • • •<br>• • • | • • • • •    |         | ) .<br>)           | ÷ .   |         |
| '[x/y]' denotes    | [distanc      | e/metric]          |                                | 0 0 0 0 0<br>0 0 0<br>0 0 0                                                                                                    | 0       0       0       0       0       0       0       0       0       0       0       0       0       0       0       0       0       0       0       0       0       0       0       0       0       0       0       0       0       0       0       0       0       0       0       0       0       0       0       0       0       0       0       0       0       0       0       0       0       0       0       0       0       0       0       0       0       0       0       0       0       0       0       0       0       0       0       0       0       0       0       0       0       0       0       0       0       0       0       0       0       0       0       0       0       0       0       0       0       0       0       0       0       0       0       0       0       0       0       0       0       0       0       0       0       0       0       0       0       0       0       0       0       0       0       0       0       0       0 | <pre>&gt; • • • • •<br/>• • • • • •<br/>&gt; • • • • • •</pre>          | • • • •<br>• • • • | • • •<br>• • • | • • • • •    |         | ) 0 0 0<br>) 0 0 0 | •••   | • • •   |
| 192.168.2.1/32,    | vrf defa      | ult                |                                | • • •                                                                                                    | • • • • • • • •                                                                                                    | • • • • •                                                               | • • • •            | •••            | • • • •      | • • • • | ,<br>              | •••   |         |
| via 192.           | 168.4.0,      | [110/100],         | ospf                           | •                                                                                                    |                                                                                                    |                                                                         |                    |                |              |         |                    | • • • |         |
| 192.168.2.2/32,    | vrf defa      | ult                |                                |                                                                                                    |                                                                                                    |                                                                         |                    |                |              |         | ,<br>              |       |         |
| via 192.1          | 168.4.4,      | [110/100],         | ospf                           |                                                                                                    |                                                                                                    | • • • •                                                                 | • • • •            | • • •          | • • • •      | • • •   | , <b></b>          | • • • | • • • • |
| 192.168.2.4/32,    | vrf defa      | ult                |                                | ← ECM                                                                                                    | P to Leaf2                                                                                                    | 2 LOO                                                                   |                    |                |              |         |                    |       |         |
| via 192.           | 168.4.4,      | [110/200] <b>,</b> | ospf                           |                                                                                                    | 9.00                                                                                                    | • • • • •                                                               | • • • •            | • • •          | • • • •      | • • •   | , <b></b>          | • • • | • • •   |
| via 192.           | 168.4.0,      | [110/200] <b>,</b> | ospf                           |                                                                                                    |                                                                                                    |                                                                         |                    |                |              |         | ,<br>              |       |         |
| 192.168.4.2/31,    | vrf defa      | ult                |                                |                                                                                                    |                                                                                                    |                                                                         |                    | • • •          |              |         |                    |       |         |
| via 192.1          | 168.4.0,      | [110/200],         | ospf                           |                                                                                                    |                                                                                                    | •                                                                       |                    |                |              |         | ,<br>              | • • • |         |
| 192.168.4.6/31,    | vrf defa      | ult                |                                |                                                                                                    |                                                                                                    |                                                                         |                    |                |              |         |                    |       |         |
| via 192.1          | 168.4.4,      | [110/200],         | ospf                           |                                                                                                    |                                                                                                    |                                                                         |                    | - • •          | • • • •      | • • •   |                    | • • • | • • • • |
|                    | /             |                    | ·- 1                           |                                                                                                    |                                                                                                    |                                                                         |                    |                |              |         | ,<br>              |       |         |
|                    |               |                    |                                |                                                                                                    |                                                                                                    |                                                                         |                    |                |              | -       |                    |       |         |

Task 3 – Configure IP Underlay with EVPN

 On spine switches, configure EVPN Route Reflectors (RR) towards the leaf switches (RR clients) using leaf loopback IPs as neighbors

#### Spine1

```
Spine1(config)# router bgp 65001
Spine1(config-bgp)# bgp router-id 192.168.2.1
Spine1(config-bgp)#
                    neighbor 192.168.2.3 remote-as 65001
Spine1(config-bgp)# neighbor 192.168.2.3 update-source loopback 0
Spinel(config-bgp)# neighbor 192.168.2.4 remote-as 65001
Spine1(config-bgp)# neighbor 192.168.2.4 update-source loopback 0
Spine1(config-bgp)# address-family l2vpn evpn
Spine1(config-bgp-l2vpn-evpn)#
                                neighbor 192.168.2.3 activate
Spine1(config-bgp-l2vpn-evpn)#
                                neighbor 192.168.2.3 route-reflector-client
BGP Session with this peer will be restarted
Spine1(config-bgp-l2vpn-evpn)#
                                neighbor 192.168.2.3 send-community extended
Spine1(config-bgp-l2vpn-evpn)#
                                 neighbor 192.168.2.4 activate
Spine1(config-bgp-l2vpn-evpn)#
                                neighbor 192.168.2.4 route-reflector-client
BGP Session with this peer will be restarted
Spine1(config-bgp-12vpn-evpn)#
                                neighbor 192.168.2.4 send-community extended
```

#### Spine2

```
Spine2(config-if)# router bgp 65001
Spine2(config-bgp)# bgp router-id 192.168.2.2
Spine2(config-bgp)# neighbor 192.168.2.3 remote-as 65001
Spine2(config-bgp)# neighbor 192.168.2.3 update-source loopback 0
Spine2(config-bgp)# neighbor 192.168.2.4 remote-as 65001
Spine2(config-bgp)# neighbor 192.168.2.4 update-source loopback 0
Spine2(config-bgp)# address-family 12vpn evpn
Spine2(config-bgp-12vpn-evpn)# neighbor 192.168.2.3 activate
Spine2(config-bgp-12vpn-evpn)# neighbor 192.168.2.3 route-reflector-client
BGP Session with this peer will be restarted
Spine2(config-bgp-12vpn-evpn)# neighbor 192.168.2.3 send-community extended
```

Lab Guide VIRTUAL NETWORK-BASED TUNNELING (VNBT) Spine2(config-bqp-l2vpn-evpn)# neighbor 192,168,2.4 activate Spine2(config-bqp-l2vpn-evpn)# neighbor 192.168.2.4 route-reflector-client BGP Session with this peer will be restarted. Spine2(config-bgp-l2vpn-evpn)# neighbor 192.168.2.4 send-community extended Leaf1 Leaf1(config) # router bgp 65001 Leaf1(config-bgp)# bgp router-id 192.168.2.3 Leaf1(config-bgp)# neighbor 192.168.2.1 remote-as 65001 neighbor 192.168.2.1 update-source loopback 0 Leaf1(config-bgp)# Leaf1(config-bgp)# neighbor 192.168.2.2 remote-as 65001 Leaf1(config-bgp)# neighbor 192.168.2.2 update-source loopback 0 Leaf1(config-bgp)# address-family l2vpn evpn Leaf1(config-bgp-l2vpn-evpn)# neighbor 192.168.2.1 activate Leaf1(config-bgp-l2vpn-evpn)# neighbor 192.168.2.1 send-community extended Leaf1(config-bgp-l2vpn-evpn)# neighbor 192.168.2.2 activate Leaf1(config-bgp-l2vpn-evpn)# neighbor 192.168.2.2 send-community extended Leaf2 Leaf2(config-if)# router bqp 65001 Leaf2(config-bgp)# bgp router-id 192.168.2.4 Leaf2(config-bgp)# neighbor 192.168.2.1 remote-as 65001 Leaf2(config-bgp)# neighbor 192.168.2.1 update-source loopback 0 Leaf2(config-bgp)# neighbor 192.168.2.2 remote-as 65001 Leaf2(config-bgp)# neighbor 192.168.2.2 update-source loopback 0 Leaf2(config-bgp)# address-family l2vpn evpn

Leaf2(config-bgp-l2vpn-evpn)# neighbor 192.168.2.1 activate Leaf2(config-bgp-l2vpn-evpn)# neighbor 192.168.2.1 send-community extended Leaf2(config-bgp-l2vpn-evpn)# neighbor 192.168.2.2 activate Leaf2(config-bgp-l2vpn-evpn)# neighbor 192.168.2.2 send-community extended

#### Validate EVPN neighbors are up on the leaf switches

| Leafl(config)# sł<br>VRF : default<br>BGP Summary<br> | how bgp l2vp                  | on evpn su           | mmary                      |                                                |                         |                     |                         |
|-------------------------------------------------------|-------------------------------|----------------------|----------------------------|------------------------------------------------|-------------------------|---------------------|-------------------------|
| Local AS<br>Peers<br>Cfg. Hold Time                   | : 6!<br>: 2<br>: 18           | 5001<br>80           | BGP Ro<br>Log Ne<br>Cfg. I | outer Identifi<br>eighbor Change<br>Keep Alive | ler :<br>es :<br>:      | 192.168<br>No<br>60 | 3.2.3                   |
| Neighbor<br>192.168.2.1<br>192.168.2.2                | Remote-AS 1<br>65001<br>65001 | MsgRcvd Ms<br>5<br>5 | gSent<br>5<br>5            | Up/Down Time<br>00h:01m:59s<br>00h:01m:59s     | State<br>Estab<br>Estab | lished<br>lished    | AdminStatus<br>Up<br>Up |

- On leaf switches, configure the desired VLAN to be VXLAN encapsulated, this VLAN will be enabled towards Host1, Host2. Specify the same vlan under evpn.
- RD and route-target can be left as auto for IBGP EVPN, these are advertised to other devices via "send-community extended" configured previously

```
Leaf1
```

```
Leaf1(config) # vlan 110
Leaf1(config-vlan-110)#
Leaf1(config-vlan-110)# evpn
Leaf1(config-evpn)# vlan 110
```

Lab Guide VIRTUAL NETWORK-BASED TUNNELING (VNBT) Leaf1(config-evpn-vlan-110)# rd auto route-target export auto Leaf1(config-evpn-vlan-110)# Leaf1(config-evpn-vlan-110)# route-target import auto Leaf2 Leaf2(config)# vlan 110 Leaf2(config-vlan-110)# Leaf2(config-vlan-110)# evpn Leaf2(config-evpn)# vlan 110 Leaf2(config-evpn-vlan-110)# rd auto Leaf2(config-evpn-vlan-110)# route-target export auto Leaf2(config-evpn-vlan-110)# route-target import auto Task 4 – Configure Leaf Switches with VXLAN Configure the VXLAN interface, the source IP based on Lo0 and the desired VLAN to VXLAN Network Identifier (VNI) mapping Leaf1 Leaf1(config)# interface vxlan 1 Leaf1(config-vxlan-if)# source ip 192.168.2.3 Leaf1(config-vxlan-if)# no shutdown Leaf1(config-vxlan-if)# vni 110 Leaf1(config-vni-110)# vlan 110

#### Leaf2

| Leaf2(config)# interface | vxlan 1               |
|--------------------------|-----------------------|
| Leaf2(config-vxlan-if)#  | source ip 192.168.2.4 |
| Leaf2(config-vxlan-if)#  | no shutdown           |
| Leaf2(config-vxlan-if)#  | vni 110               |
| Leaf2(config-vni-110)#   | vlan 110              |

Validate the VXLAN interface is up with correct source, destination VTEP peer IPs via EVPN and VNI/VLAN mapping.

Leafl(config)# sh int vxlan Interface vxlan1 is up Admin state is up Description: Underlay VRF: default Destination UDP port: 4789 VTEP source IPv4 address: 192.168.2.3

| VNI | VLAN | VTEP Peers  | Origin |
|-----|------|-------------|--------|
|     |      |             |        |
| 110 | 110  | 192.168.2.4 | evpn   |

- The leafs automatically create a VXLAN tunnel between them as they are both interested in the same VNI
- Setup and start wireshark packet captures
  - right click on a leaf switch -> Capture -> 1/1/2 -> Ethernet
  - also right click on the same switch, other uplink -> Capture -> 1/1/3 -> Ethernet
- Only 1 link might show the desired packet captures as ECMP is not supported on the AOS-CX VMs

Task 5 – Configure Leaf/Access Switches for MAC Authentication

Validate the switch has connectivity to ClearPass.

```
Lab Guide
                                                               VIRTUAL NETWORK-BASED TUNNELING (VNBT)
       Switch-A# ping 10.10.0.105
       PING 10.10.0.105 (10.10.0.105) 100(128) bytes of data.
       108 bytes from 10.10.0.105: icmp_seq=1 ttl=64 time=1.36 ms
       108 bytes from 10.10.0.105: icmp_seq=2 ttl=64 time=2.17 ms
       108 bytes from 10.10.0.105: icmp_seq=3 ttl=64 time=1.17 ms
       108 bytes from 10.10.0.105: icmp_seq=4 ttl=64 time=1.05 ms
       108 bytes from 10.10.0.105: icmp_seq=5 ttl=64 time=1.12 ms
       --- 10.10.0.105 ping statistics ---
       5 packets transmitted, 5 received, 0% packet loss, time 4004ms
       rtt min/avg/max/mdev = 1.055/1.379/2.175/0.411 ms
   Configure the RADIUS server.
   SwitchA(config)#radius-server host 10.10.0.105 key plaintext admin
   From the configuration context, configure a local role on the switch using the port-access role command.
       Leaf1(config)#
       port-access role role1
       vlan trunk allowed 110
       Note: Ensure to add "vlan trunk allowed 110" to test the client connectivity.
   Configure Interface 1/1/1 on both Leaf1 and Leaf2 for MAC Authentication
•
Leaf1
Leaf1(config)# aaa authentication port-access mac-auth enable
Leaf1(config)# int 1/1/1
   aaa authentication port-access client-limit 5
```

aaa authentication port-access mac-auth enable

#### Leaf2

```
Leaf2(config)# aaa authentication port-access mac-auth enable
Leaf2(config)# int 1/1/1
        aaa authentication port-access client-limit 5
```

aaa authentication port-access mac-auth enable

Task 6 – Configure Hosts (VPCS)

Configure Host1, Host2 with the desired IP and default gateway (the default gateway doesn't exist on the network as L2 VXLAN is used but is a required config in VPCS, so we assume a .254 as the default gateway)

#### Host1

```
ip 10.0.110.1/24 10.0.110.254
```

#### Host2

ip 10.0.110.2/24 10.0.110.254

### Task 7 – ClearPass Configuration

• If running ClearPass from within the EVE-NG lab, open the Linux instance, log in using the credentials created in the Lab Setup Step 2 (default credentials - eve/eve).

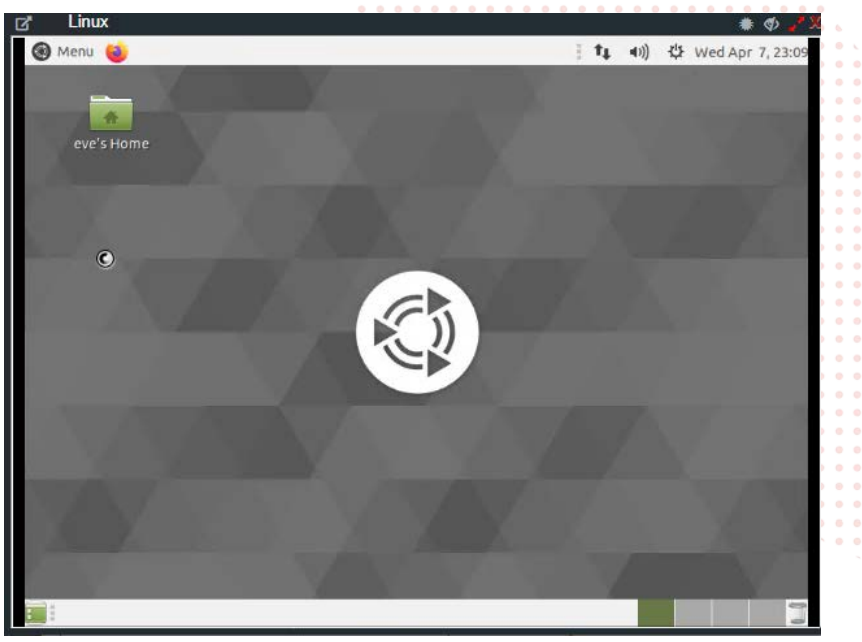

#### Figure 2. Ubuntu Desktop in EVE-NG

• Open the Firefox Web Browser in the Linux window and navigate to 10.10.0.105.

| / Linux                      |              |                                               |                                                                                                    |                        |                     |                                                                                                    |                     |         |          |              | ele . |       | * (    | þ 🥐   |
|------------------------------|--------------|-----------------------------------------------|----------------------------------------------------------------------------------------------------|------------------------|---------------------|----------------------------------------------------------------------------------------------------|---------------------|---------|----------|--------------|-------|-------|--------|-------|
| 🧐 Menu 🤞                     |              |                                               |                                                                                                    |                        |                     |                                                                                                    |                     | 120     | 4        | <b>4</b> 3)} | 01    | Ved A | Apr 7, | 23:12 |
| <ul> <li>ClearPas</li> </ul> | s - Arub     | a Netwo                                       | rks - Mozilla I                                                                                                    | Firefox                |                     |                                                                                                    |                     |         |          |              |       |       |        |       |
| O ClearPass                  | - Aruba I    | Netwo >                                       | +                                                                                                    |                        |                     |                                                                                                    |                     |         |          |              |       |       |        |       |
| € → C                        | ŵ            | 0                                             | https://10.1                                                                                                    | 0.0.105/tip:           | s/welcome           | action 🤅                                                                                                    | 67%                 | •••     | 9        | ☆            | IIIA  |       | ۲      | ≡     |
| aruba                        |              |                                               |                                                                                                    |                        |                     |                                                                                                    |                     |         |          |              |       |       |        | ^     |
|                              |              |                                               |                                                                                                    | Ģ                      | (                   | Q                                                                                                    |                     |         |          |              |       |       |        |       |
|                              |              |                                               |                                                                                                    | Wired                  | Windesi.            | VPN                                                                                                    |                     |         |          |              |       |       |        |       |
|                              |              |                                               |                                                                                                    |                        |                     |                                                                                                    |                     |         |          |              |       |       |        |       |
|                              |              |                                               |                                                                                                    | 01                     |                     |                                                                                                    |                     |         |          |              |       |       |        |       |
|                              |              |                                               |                                                                                                    | Cle                    | arPas               | S                                                                                                    |                     |         |          |              |       |       |        |       |
|                              |              |                                               |                                                                                                    |                        | _                   |                                                                                                    |                     |         |          |              |       |       |        |       |
|                              |              |                                               |                                                                                                    | 6                      |                     |                                                                                                    |                     |         |          |              |       |       |        |       |
|                              |              |                                               | \$                                                                                                    | S                      | 2+                  | Sen S                                                                                                    | ≓                   |         |          |              |       |       |        |       |
|                              |              |                                               | AAA/Policy<br>Management                                                                                                    | Device<br>Oriboarding  | Guest<br>Management | Device<br>Health                                                                                                | Security<br>Exchang | é.      |          |              |       |       |        |       |
| Ν                            |              | ClearPass                                     | Policy Manager                                                                                                    |                        | 611                 | ClearPass (                                                                                                    | Guest               |         |          |              |       |       |        |       |
| H2.                          |              | Relo-based Pol                                | acs. Entruris-grade AA                                                                                                    | A with Device Philling |                     | Glacial Kharagers                                                                                               | est                 |         |          |              |       |       |        |       |
|                              |              |                                               | Onhoard                                                                                                    |                        | 1                   | ClearPass I                                                                                                    | nsiaht              |         |          |              |       |       |        |       |
|                              | 0-           | ClearPass                                     |                                                                                                    |                        |                     | the second second second second second second second second second second second second second second second se |                     |         |          |              |       |       |        |       |
| © Copyright 2020 Hereire     | t Packard En | ClearPass<br>Nobie Devices<br>terprise Develo | Providence of private of the second second s |                        |                     | Alteration Array                                                                                                | tes; It sight R     | rposing | Cintolar | tor & Ringa  | aller |       |        |       |

Figure 3. ClearPass Home Page in Ubuntu Window - EVE-NG

Click on the "ClearPass Policy Manager" Button and log into ClearPass with the following credentials, 'admin/admin123' (or whatever password was created during setup.

|                                                                           | VIRTUAL N                                                                                                    | Lab Guide<br>ETWORK-BASED TUNNELING (VNBT) |
|---------------------------------------------------------------------------|----------------------------------------------------------------------------------------------------|--------------------------------------------|
| aruba                                                                     | ClearPass Policy Manager                                                                                                    |                                            |
| Figure 4. ClearPass Login Screen<br>• Navigate to "Configuration → N      | You have 90 day(s) to activate the product<br>▲ Activate Nove<br>Midmin Login<br>Log In<br>Log In<br>etwork → Devices" and click on Devices, then click on | "Add"                                      |
| aruba                                                                     | ClearPass Policy Manager                                                                                                    | Menu 🚍                                     |
| E Dashboard O                                                             | Configuration » Network » Devices                                                                                                    |                                            |
| Monitoring •                                                              | Network Devices                                                                                                    | Add 0 0 0 0 0 0 0 0 0 0 0 0 0 0 0 0 0 0    |
| Contiguration                                                             |                                                                                                    |                                            |
| <ul> <li>Q Service Templates &amp; Wizards</li> <li>Q Services</li> </ul> | A Network Access Device (NAD) must belong to the global list of devices in the ClearPass database in order to co                                           | nnect to                                   |
| - Authentication                                                          | ClearPass.                                                                                                    |                                            |
| - Q Methods                                                               |                                                                                                    |                                            |
|                                                                           |                                                                                                    |                                            |
| e Posture                                                                 | # Name • IP or Subnet Address Description                                                                                                    |                                            |
| Benforcement     A Policies                                               |                                                                                                    | Copy Export Delete                         |
| - 🗘 Profiles                                                              |                                                                                                    |                                            |
| Network                                                                   |                                                                                                    |                                            |
| Device Groups                                                             |                                                                                                    |                                            |
| - C Proxy Targets                                                         |                                                                                                    |                                            |
| - Q Event Sources                                                         |                                                                                                    |                                            |

Figure 5. ClearPass Devices window

Detwork Scan

• Enter the name of the Switch that will be identified as the authenticating device in ClearPass then enter the RADIUS key and confirm it. This should match the radius-server configuration done previously on the switch.

| Vame:                                | leaf1                                                                         |     |
|--------------------------------------|-------------------------------------------------------------------------------|-----|
| P or Subnet Address:                 | 10.10.0.122                                                                   |     |
| Description:                         | (e.g., 192.168.1.10 or 192.168.1.1/24 or 192.168.1.1-20 or 2001:db8:a0b:12f0; | -1) |
| RADIUS Shared Secret:                |                                                                               |     |
| ACACS+ Shared Secret:                | Verify:                                                                       |     |
| /endor Name:                         | Aruba                                                                         |     |
| Enable RADIUS Dynamic Authorization: | Port: 3799                                                                    |     |
| nable RadSec:                        | 0                                                                             |     |

Figure 6. ClearPass Add Device Context

Lab Guide VIRTUAL NETWORK-BASED TUNNELING (VNBT)

Note: The following steps are used to create a ClearPass Enforcement Policy for the purposes of this lab. For best practices in creating ClearPass enforcement policies in production environments, please refer to the ClearPass Policy Manager Documentation - https://www.arubanetworks.com/techdocs/ClearPass/6.9/PolicyManager/Content/home.htm. Also note that this is using MAC Authentication. 802.1x can also be used but for the purposes of this lab.

Click on Configuration → Enforcement → Profiles → Add.

|                                                                                               |        |             | N 😐                                        |                     |                                                              |            |     |     |  |
|-----------------------------------------------------------------------------------------------|--------|-------------|--------------------------------------------|---------------------|--------------------------------------------------------------|------------|-----|-----|--|
| aruba                                                                                         |        |             | ClearPass P                                | olicy Mana          | ger                                                          | Menu       | ÷., |     |  |
| Dashboard 0                                                                                   | Config | uration » I | Enforcement » Profiles                     |                     |                                                              | _          |     |     |  |
| Monitoring G                                                                                  | Enfo   | rceme       | nt Profiles                                |                     |                                                              | Add        | •   | •   |  |
| Configuration                                                                                 |        |             |                                            |                     |                                                              | Export All |     | •   |  |
| <ul> <li>Service Templates &amp; Wizards</li> <li>Services</li> <li>Authentication</li> </ul> | Each e | enforceme   | nt policy contains enforcement profiles th | at match conditions | (role, posture, and time) to actions (enforcement profiles). |            | 0   | • • |  |
| Methods                                                                                       | Pater. | Name        | Name +                                     | Type                | Description                                                  | • Records  | 1   | • • |  |
| Q Identity                                                                                    | 1.     | 0           | [Aerohive - Terminate Session]             | RADIUS_Co/          | System-defined profile to disconnect user (Aerohive)         |            | 1   | •   |  |
| Posture                                                                                       | 2.     | 0           | [AirGroup Personal Device]                 | RADIUS              | System-defined profile for an AirGroup personal device requ  | est        | •   | •   |  |
| 2 Enforcement                                                                                 | 3.     | 0           | [AirGroup Response]                        | RADIUS              | System-defined profile for any AirGroup request              |            | 1   | •   |  |
| Profiles                                                                                      | 4.     | 0           | [AirGroup Shared Device]                   | RADIUS              | System-defined profile for an AirGroup shared device reques  | st         |     |     |  |

Figure 7. ClearPass Enforcement Profiles

• Select the template "Aruba RADIUS Enforcement" and give the new profile a name (Ex: ROLE1). Click Next.

| aruba                                                                          |                           | ClearPass Policy Manager                 | Menu 🚞              |
|--------------------------------------------------------------------------------|---------------------------|------------------------------------------|---------------------|
| Dashboard                                                                      | Configuration - Enforceme | ent » Profiles » Add Enforcement Profile |                     |
| Monitoring C                                                                   | Enforcement Prof          | files                                    |                     |
| Configuration                                                                  | Profile Attributes        | Summary                                  |                     |
| - Service Templates & Wizards<br>- Services                                    | Template:                 | Aruba RADIUS Enforcement                 |                     |
| Authentication                                                                 | Name:                     | (ROLE1                                   |                     |
| Posture     Seferement     Qreater Policies                                    | Description:              |                                          |                     |
| - O Profiles                                                                   | Туре:                     | RADIUS                                   |                     |
| Metwork                                                                        | Action:                   | Accept O Reject O Drop                   |                     |
| Devices     Devices     Devices     Groups     Proxy Targets     Event Sources | Device Group List:        | View Details                             | Add New Device Grou |
| - Q Policy Simulation                                                          |                           | -Select-                                 |                     |
|                                                                                |                           |                                          |                     |
|                                                                                | A Back to Enforcement     | Profiles                                 | Next Saus Cancel    |

Figure 8. ClearPass Enforcement Profile creation

• Select as type "Radius:Aruba", Name "Aruba-User-Role", and value as the value created in the switch setup, "role1". Click the "Save" icon (floppy disk). Click Save. Note: The role name must match the role that is configured on the switch.

| aruba                       |     |                      | Clea                                                       | rPass Policy M      | anage | 2 |       |   | Menu 🚞   |
|-----------------------------|-----|----------------------|------------------------------------------------------------|---------------------|-------|---|-------|---|----------|
| E Dashboard O               | Con | figuration » Enforce | uration » Enforcement » Profiles » Add Enforcement Profile |                     |       |   |       |   |          |
| Monitoring 0                | En  | Iforcement Profiles  |                                                            |                     |       |   |       |   |          |
| Configuration               | Pr  | ofile Attributes     | Summary                                                    |                     |       |   |       |   |          |
| Service Templates & Wizards |     | Туре                 |                                                            | Name                |       |   | Value |   | 3        |
| Authentication              | 1.  | Radius:Aruba         | *                                                          | Aruba-User-Role (1) | *     | = | role1 | * | <u> </u> |
| . Q Identity                | 2.  | Click to add         |                                                            |                     |       |   |       |   |          |
| 🕢 🕆 Posture                 |     |                      |                                                            |                     |       |   |       |   |          |

Figure 9. Aruba User Role Attribute creation

• In ClearPass, click on Configuration → Services, then click on "Add".

| aruba                                                  |         |           |           | ClearPass Policy N                              | <b>Aanager</b>           |                                  | Menu 🚍     |            |
|--------------------------------------------------------|---------|-----------|-----------|-------------------------------------------------|--------------------------|----------------------------------|------------|------------|
| - Deshboard                                            | Config  | netion +  | Service   |                                                 |                          |                                  |            |            |
| Viensoring (                                           | Ser     | /ices     |           |                                                 |                          |                                  | 🙀 Add      |            |
| Scontiguration (                                       |         |           |           |                                                 |                          |                                  | Export All |            |
| G Service Templates & Wizards                          | This p  | age show  | is the cu | rrent list and order of services that ClearPass | follows during authentic | ation and authorization.         |            | ) 0<br>) 0 |
| Authentication                                         | Filter: | Name      |           | ♥ contains ♥                                    | *                        | Go Clear Filter Show 20          | records    |            |
| K Q Sources                                            |         |           | Order     | Name                                            | Type                     | Template                         | Status     |            |
| Didentity                                              | 1.      | 0         | 1         | [Policy Manager Admin Network Login<br>Service] | TAEACS                   | TADACS+ Enforcement              | 0          |            |
| B Enforcement                                          | 2.      | 0         | 2         | [ArGroup Authorization Service]                 | RADIUS                   | RADIUS Enforcement ( Generic )   | 0          |            |
| O Policies                                             | 3.      | 0         | 3         | [Aruba Device Access Service]                   | TACACS                   | TACACS+ Enforcement              | 0          |            |
| - @ Profiles                                           | 4.      | 0         | 4         | [Guest Operator Logins]                         | Application              | Aruba Application Authentication | 0          |            |
| * Network                                              | 5.      | 0         | 5         | [insight Operator Logins]                       | Application              | Aruba Application Authentication | 0          | • •        |
| - 🛱 Devices                                            | с.      | 0         |           | [Device Registration Disconnect]                | WEDAUTH                  | Web-based Authentication         | 0          |            |
| Device Groups                                          | 7.      | 0         | 7         | ADS-CX MACAUTH                                  | RADIUS                   | MAC Authentication               | 0          |            |
| D Proxy Targets     O Proxy Targets     O Network Scan | Showin  | ng 1-7 at | 7         |                                                 |                          | Roorder Copy Expo                | ort Delete |            |

Figure 10. ClearPass Services

Select "MAC Authentication" from the drop down and give it a name (Ex: LAB1). Click "Next".

| aruba                                                    |                                               | ClearPass Policy M                                                 | anager             | ,                                      | Menu | $\equiv$ |  |  |
|----------------------------------------------------------|-----------------------------------------------|--------------------------------------------------------------------|--------------------|----------------------------------------|------|----------|--|--|
| Dashboard                                                | O Configuration » Services                    | » Edit - LAB1                                                      |                    |                                        |      |          |  |  |
| Monitoring                                               | <ul> <li>Services - LAB1</li> </ul>           |                                                                    |                    |                                        |      |          |  |  |
| Configuration                                            | Summary Service                               | Authentication Roles Enforcement                                   |                    |                                        |      |          |  |  |
| Service Templates & Wizards     Services                 | Name:                                         | (LAB1                                                              |                    |                                        |      |          |  |  |
| Authentication<br>Q Identity<br>Posture<br>S Enforcement | Description: MAC-based Authentication Service |                                                                    |                    |                                        |      |          |  |  |
|                                                          | туре:                                         | MAC Authentication                                                 | MAC Authentication |                                        |      |          |  |  |
| - Dolicies                                               | Status:                                       | Enabled                                                            | Enabled            |                                        |      |          |  |  |
| Prohies                                                  | Monitor Mode:                                 | Monitor Mode: Enable to monitor network access without enforcement |                    |                                        |      |          |  |  |
| Devices                                                  | More Options:                                 | More Options:                                                      |                    |                                        |      |          |  |  |
| Device Groups                                            | Service Rule                                  |                                                                    |                    |                                        |      |          |  |  |
| Proxy Targets                                            | Matches O ANY or                              | ALL of the following conditions:                                   |                    |                                        | _    |          |  |  |
| - D Network Scan                                         | Туре                                          | Name                                                               | Operator           | Value                                  | -    |          |  |  |
| - Policy Simulation                                      | 1. Radius:IETF                                | NAS-Port-Type                                                      | BELONGS_TO         | Ethernet (15), Wireless-802 11<br>(19) | 1931 | 9        |  |  |
|                                                          | 2. Radius:IETF                                | Service-Type                                                       | BELONGS_TO         | Login-User (1), Call-Check (10)        | 98   |          |  |  |
|                                                          | 3. Connection                                 | Client-Mac-Address                                                 | EQUALS             | %{Radius:IETF:User-Name}               | 96   | 8        |  |  |
|                                                          | 4. Click to add                               |                                                                    |                    |                                        |      |          |  |  |

Figure 11. ClearPass MAC Authentication Service

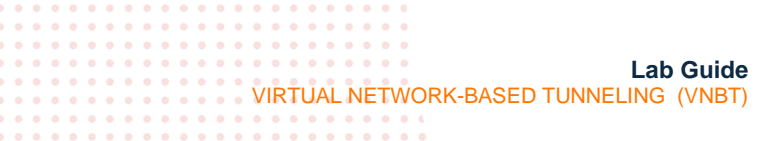

 Select "Endpoints Repository" from the "Authentication Sources" dropdown, then click "Next". Click "Next" again to skip the configuration of roles (not needed for this lab).

|              | aruba                                                                                        |                                                                                                    | ClearPass Policy Manager                                                            | Menu 🚃                                  |                         |                       |
|--------------|----------------------------------------------------------------------------------------------|----------------------------------------------------------------------------------------------------|-------------------------------------------------------------------------------------|-----------------------------------------|-------------------------|-----------------------|
|              | E Dashboard                                                                                  | <ul> <li>Configuration » Services »</li> </ul>                                                                                                    | Add                                                                                 |                                         |                         |                       |
|              | Manitoring                                                                                   | <ul> <li>Services</li> </ul>                                                                                                    |                                                                                     |                                         |                         |                       |
|              | Configuration                                                                                | Service Authentication                                                                                                    | Roles Enforcement Summary                                                           |                                         |                         |                       |
|              | → Q Services Wit2at05 Aut<br>→ Q Services Wit2at05 Aut<br>→ Q Authentication<br>⇒ Q Identity | Vizards Authentication Methods:                                                                                                    | [Allow All MAC AUTH]                                                                | Add New Authentication Method           |                         |                       |
|              | Posture     S Enforcement     Potent                                                         |                                                                                                    | View Details                                                                        |                                         | • • • • • • • • • • • • |                       |
|              | Network Scan                                                                                 |                                                                                                    | -Select to Add-                                                                     |                                         | • • • • • • • •         |                       |
|              | - Q Policy Simulation Authent                                                                | Authentication Sources:                                                                                                    | (Endpoints Repository) (Local SQL DB)                                               | Add New Authentication Source           |                         |                       |
|              |                                                                                              |                                                                                                    | Move Down                                                                           |                                         |                         |                       |
|              |                                                                                              |                                                                                                    | View Details                                                                        |                                         |                         |                       |
|              |                                                                                              |                                                                                                    | Modify                                                                              | i                                       | • • • • • • • •         | • • • • • • • • • • • |
|              |                                                                                              |                                                                                                    | -Select to Add                                                                      |                                         |                         |                       |
|              |                                                                                              | Etris Licomana Bulan                                                                                                    |                                                                                     |                                         |                         |                       |
|              |                                                                                              | ong Username Rules.                                                                                                    | <ul> <li>Enable to specify a comma-separated list of rules to strip user</li> </ul> | ame pretixes or sumixes                 |                         | •••••                 |
| ura 12 Class | Pass MAC Authon                                                                              | tication Sources                                                                                                    |                                                                                     | 0 0 0 0 0 0 0 0 0 0 0 0 0 0 0 0 0 0 0 0 |                         |                       |
|              | I ass MAC Authen                                                                             | lication Sources                                                                                                    |                                                                                     | • • • • • • • • • • • •                 |                         |                       |
|              | -                                                                                            | alial, an KA dal Nlav                                                                                                    | Enforcement Deliev"                                                                 | ••••••••                                |                         |                       |
| From the E   | inforcement tab, c                                                                           | CIICK ON Add New                                                                                                    | Enforcement Policy .                                                                |                                         | •••••                   | •••••                 |
|              |                                                                                              |                                                                                                    |                                                                                     |                                         |                         |                       |
| Serv         | lices                                                                                        |                                                                                                    |                                                                                     |                                         |                         |                       |
|              |                                                                                              |                                                                                                    |                                                                                     |                                         |                         |                       |
| Serv         | ice Authentication                                                                           | Roles Enforcement                                                                                                    | Summary                                                                             |                                         |                         |                       |
|              |                                                                                              | Annual Annual Annua |                                                                                     |                                         |                         |                       |
| Use C        | ached Results:                                                                               | Use cached Roles a                                                                                                    | nd Posture attributes from previous sessions                                        |                                         |                         |                       |
|              | 01000000000                                                                                  | and and they it which it                                                                                                    | and a second second second second                                                   | 51                                      |                         |                       |
|              |                                                                                              |                                                                                                    |                                                                                     |                                         |                         |                       |

Figure 13. ClearPass Enforcement Policy

 Give the new Enforcement Policy a name (Ex: AOS-CX\_ENFORCEMENT) and select "Deny Access Profile" as the default profile. Click "Next".

| aruba                                                                                      |                                                                       | ClearPass Policy Manager                         | Menu 🗮                      |  |  |  |  |
|--------------------------------------------------------------------------------------------|-----------------------------------------------------------------------|--------------------------------------------------|-----------------------------|--|--|--|--|
| Dashboard O                                                                                | Configuration » Enforcement »                                         | Policies » Edit - LABI-ENFORCEMENT               |                             |  |  |  |  |
| Monitoring •                                                                               | Enforcement Policies - LAB1-ENFORCEMENT                               |                                                  |                             |  |  |  |  |
| Configuration                                                                              | Summary Enforcement                                                   | Rules                                            |                             |  |  |  |  |
| -Q Service Templates & Wizards<br>Q Services                                               | Name:                                                                 | LAB1-ENFORCEMENT                                 |                             |  |  |  |  |
| <ul> <li>Authentication</li> <li>Q Identity</li> <li>IP Posture</li> </ul>                 | Description:                                                          |                                                  |                             |  |  |  |  |
| Enforcement                                                                                | Enforcement Type:                                                     | RADIUS                                           |                             |  |  |  |  |
| C Profiles                                                                                 | Default Profile:                                                      | [Deny Access Profile] View Details Modify        | Add New Enforcement Profile |  |  |  |  |
| <ul> <li>Figure 14. Adding a new Enforcem</li> <li>Click on Rules and then "Add</li> </ul> | ent Policy<br>Rule".                                                  |                                                  |                             |  |  |  |  |
| Configuration » Enforcem                                                                   | Configuration » Enforcement » Policies » Add                          |                                                  |                             |  |  |  |  |
| Enforcement Poli                                                                           | licies                                                                |                                                  |                             |  |  |  |  |
| Enforcement. Rules                                                                         | s Summary                                                             |                                                  |                             |  |  |  |  |
| Rules Evaluation Algorithm                                                                 | Rules Evaluation Algorithm: O Select first match O Select all matches |                                                  |                             |  |  |  |  |
| Enforcement Policy Rules:                                                                  |                                                                       |                                                  |                             |  |  |  |  |
| Conditions                                                                                 |                                                                       | Actions                                          |                             |  |  |  |  |
|                                                                                            | Ad                                                                    | d Rule Copy Rule Move Up : Move Down . Edit Rule | Remove Rule                 |  |  |  |  |

Figure 15. Adding a new Enforcement Policy

• For the purposes of this lab, we will match on the client's MAC address, this is the MAC address that was copied from the switch configuration. Enter the Type: Connection, Name: Client-Mac-Address-Colon, Operator: BEGINS WITH, and Value

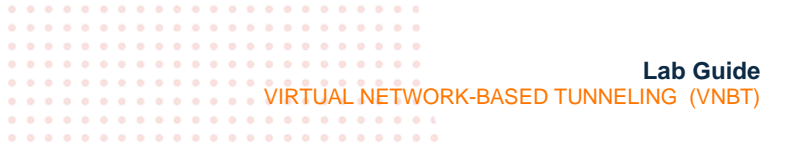

as the first 3 numbers of the client MAC Address previously retrieved from both hosts (Ex: 00:50:79). Click "Save" when finished.

|                |                         | c                                     | Conditions       |          |      |     |
|----------------|-------------------------|---------------------------------------|------------------|----------|------|-----|
| Match ALL of I | e following conditions: |                                       |                  |          |      |     |
| Туре           |                         | Name                                  | Operator         | Value    |      |     |
| 1. Connec      | on                      | Client-Mac-Address-Colon              | BEGINS_WITH      | 00:50:79 | Rg 1 |     |
| 2 Christer     | edel                    |                                       |                  |          |      | -   |
|                | 044101 <sup>2</sup>     |                                       |                  |          |      |     |
|                |                         |                                       |                  |          |      |     |
|                |                         |                                       |                  |          |      | 0.5 |
|                |                         |                                       |                  |          |      |     |
|                |                         | Enlag                                 | remant Devilles  |          |      |     |
|                |                         | Enforc                                | coment Profiles  |          |      |     |
| Profile Names  | [RADIUS] ROLE1          | Enforc                                | content Profiles |          |      |     |
| Profile Names  | [RADIUS] ROLE1          | Enforce                               | cement Profiles  |          |      |     |
| Profile Names  | [RADIUS] ROLE1          | Move Up +<br>Move Dome -              | cement Protõex   |          |      |     |
| Profile Names  | [RADIUS] ROLE1          | Move Up 5<br>Move Driver<br>Premotive | cement Profilex  |          |      |     |
| Profile Names  | [RADIUS] ROLE1          | Move Up i<br>Move Down :<br>Ptemptre  | cement Protex    |          |      |     |
| Profile Names  | [RADIUS] ROLE1          | Move Up i<br>Move Down :<br>Remote    | cement Profiles  |          |      |     |
| Profile Names  | [RADIUS] ROLE1          | Move Up s<br>Move Down (<br>Beendure  | cement Profiles  |          |      |     |

Task 8 - Client Verification and Troubleshooting

 Open the switch console and run the command "show port-access clients". You should see output like the following: Leaf1(config)# show port-access clients

| Pc | ort Access Clients |                   |                      |         |       |
|----|--------------------|-------------------|----------------------|---------|-------|
| St | atus code          | es: d device-mode |                      |         |       |
|    | Port               | MAC-Address       | Onboarding<br>Method | Status  | Role  |
|    | 1/1/1              | 00:50:79:66:68:05 | mac-auth             | Success | role1 |

Note: If there is no client showing, check the access tracker in ClearPass to see if the authentication is successful. You can find that in Monitoring  $\rightarrow$  Access Tracker. A successful authentication should appear as in Figure 17.

| aruba                              |          |                                         | ClearPas                      | s Policy Mana              | ager                     |                     | Menu                |
|------------------------------------|----------|-----------------------------------------|-------------------------------|----------------------------|--------------------------|---------------------|---------------------|
| Dashboard                          | o Monite | oring » Live Monitori                   | ng » Access Tracker           |                            |                          |                     |                     |
| Monitoring                         | Acc      | CCESS Tracker Jun 29, 2021 22:00:06 UTC |                               |                            |                          |                     | Auto Refresh        |
| Live Monitoring     Access Tracker | The A    | ccess Tracker page                      | provides a real-time disp     | olay of per-session access | activity on the selected | d server or domain. |                     |
| Accounting                         | •        | [All Requests]                          | CP-LAB (1                     | 0.10.0.105)                | 12 Last 1 day            | y before Today      | Edit                |
| System Monitor                     | Filter:  | Request ID                              | <ul> <li>✓ contair</li> </ul> | ns v                       | ÷ Go                     | Clear Filter        | Show 20 Y records   |
| Audit Viewer                       | #        | Server                                  | Source                        | Username                   | Service                  | Login Status        | Request Timestamp   |
| - Jata Elters                      | 1.       | 10.10.0.105                             | RADIUS                        | 005079666805               | LAB1                     | ACCEPT              | 2021/06/29 20:08:06 |
| Blacklisted Users                  | 2.       | 10.10.0.105                             | RADIUS                        | 005079666807               | LAB1                     | ACCEPT              | 2021/06/29 20:07:53 |

Figure 17. Successful Authentication in ClearPass Access Tracker

If the authentication were NOT successful, it would appear as a red line.

13. 10.10.0.105 RADIUS 005079666604 AOS-CX\_MACAUTH REJECT 2021/04/06.18.51:37

Figure 18. Unsuccessful Authentication in ClearPass Access Tracker

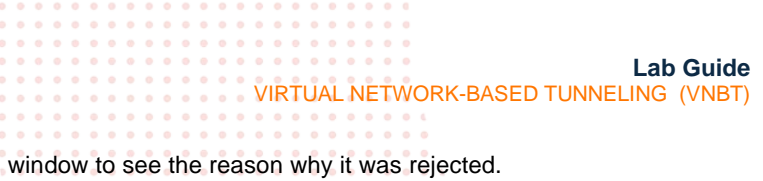

Click on the line and click on "Alerts" in the resulting window to see the reason why it was rejected.

| Request Details |                                                                           | • |
|-----------------|---------------------------------------------------------------------------|---|
| Summary         | Input Output Alertic                                                      |   |
| Error Code:     | 205                                                                       |   |
| Error Category  | Authentication failure                                                    |   |
| Error Message   | Access denied by policy                                                   |   |
| Alerts for this | Request                                                                   |   |
| RADIUS (En      | tpoints Repository] - localhost: User not found.<br>Iled 'Reject' profile |   |

Figure 18. Unsuccessful Authentication in ClearPass Access Tracker

Also ensure that the user role name on the switch matches what is in the Aruba-User-Role attribute configured in Figure 9.

• Run the command "show port-access role local", this gives the details of the local user role that was previously configured. Leafl(config)# show port-access role local

Role Information:

Name : role1 Type : local

| ] | Reauthentication Period        | : |     |
|---|--------------------------------|---|-----|
| ( | Cached Reauthentication Period | : |     |
| i | Authentication Mode            | : |     |
| : | Session Timeout                | : |     |
| ( | Client Inactivity Timeout      | : |     |
| ] | Description                    | : |     |
| ( | Gateway Zone                   | : |     |
| 1 | UBT Gateway Role               | : |     |
| I | UBT Gateway Clearpass Role     | : |     |
| i | Access VLAN                    | : |     |
| ] | Native VLAN                    | : |     |
| i | Allowed Trunk VLANs            | : | 110 |
| ; | Access VLAN Name               | : |     |
| 1 | Native VLAN Name               | : |     |
| ; | Allowed Trunk VLAN Names       | : |     |
| , | VLAN Group Name                | : |     |
| 1 | MTTI                           | : |     |
| ( | 00S Trust Mode                 | : |     |
|   | STP Administrative Edge Port   | : |     |
| ī | PoE Priority                   | : |     |
| ( | Captive Portal Profile         | : |     |
| I | Policy                         | : |     |
| ( | GBP                            | : |     |
|   | -                              |   |     |

 Run the command "show port-access clients interface 1/1/1 detail". This gives authentication information on the interface as well as for the role that is applied to the interface.

Leaf1(config) # show port-access clients interface 1/1/1 detail

```
Lab Guide
                                                     VIRTUAL NETWORK-BASED TUNNELING (VNBT)
  _____
   Port : 1/1/1
   Session Time : 5309s
   IPv4 Address :
   IPv6 Address :
 VLAN Details
 _____
   VLAN Group Name :
   VLANs Assigned : 110--
    Access :
    Native Untagged :
     Allowed Trunk : 110--
 Authentication Details
 _____
            : mac-auth Authenticated
   Status
   Auth Precedence : dot1x - Not attempted, mac-auth - Authenticated
   Auth History : mac-auth - Authenticated, 5211s ago
                   mac-auth - Authenticated, 5309s ago
 Authorization Details
 _____
   Role : role1
   Status : Applied
Role Information:
Name : role1
Type : local
_____
   Reauthentication Period
                                   :
   Cached Reauthentication Period
                                   :
   Authentication Mode
                                    :
   Session Timeout
                                    :
   Client Inactivity Timeout
                                   :
   Description
                                    :
   Gateway Zone
                                    :
   UBT Gateway Role
                                    :
   UBT Gateway Clearpass Role
                                  :
   Access VLAN
                                   :
   Native VLAN
                                   :
   Allowed Trunk VLANs
                                   : 110
   Access VLAN Name
                                   :
   Native VLAN Name
                                    :
   Allowed Trunk VLAN Names
                                   :
   VLAN Group Name
                                    :
   MTU
                                    :
   QOS Trust Mode
                                    :
   STP Administrative Edge Port
                                    :
   PoE Priority
                                   :
   Captive Portal Profile
                                    :
   Policy
                                    :
   GBP
                                    :
```

Lab Guide VIRTUAL NETWORK-BASED TUNNELING (VNBT) Task 9 – Final Validation Ensure L2 connectivity works between hosts – user roles should be applied and hosts should be placed into VLAN 110 which is attached to VNI 110 - Test connectivity through the tunnel VPCS> ping 10.0.110.2 84 bytes from 10.0.110.2 icmp\_seq=1 ttl=64 time=1.787 ms 84 bytes from 10.0.110.2 icmp\_seq=2 ttl=64 time=3.202 ms 84 bytes from 10.0.110.2 icmp\_seq=3 ttl=64 time=3.999 ms 84 bytes from 10.0.110.2 icmp\_seq=4 ttl=64 time=3.055 ms 84 bytes from 10.0.110.2 icmp\_seq=5 ttl=64 time=3.375 ms Validate local and remote MACs are seen on the leaf switches as expected Leaf1# sh mac-address-table MAC age-time : 300 seconds Number of MAC addresses : 2 MAC Address VLAN Type Port \_\_\_\_\_ \_ \_ \_ \_ \_ \_ \_ \_ \_ \_ \_ \_ \_ 00:50:79:66:68:05 110 dynamic 1/1/100:50:79:66:68:07 110 evpn vxlan1(192.168.2.4) Validate local and remote MACs are also seen in the EVPN table Leaf1# sh bgp 12vpn evpn Status codes: s suppressed, d damped, h history, \* valid, > best, = multipath, i internal, e external S Stale, R Removed Origin codes: i - IGP, e - EGP, ? - incomplete EVPN Route-Type 2 prefix: [2]:[ESI]:[EthTag]:[MAC]:[OrigIP] EVPN Route-Type 3 prefix: [3]:[EthTag]:[OrigIP] VRF : default Local Router-ID 192.168.2.3 Nexthop Metric LocPrf Weight Network Path \_\_\_\_ \_\_\_\_\_ Route Distinguisher: 192.168.2.3:110 (L2VNI 110) 192.168.2.3 \*> [2]:[0]:[0]:[00:50:79:66:68:05]:[] 100 0 0 ? \*> [3]:[0]:[192.168.2.3] 192.168.2.3 0 100 0 ? Route Distinguisher: 192.168.2.4:110 (L2VNI 110) \*>i [2]:[0]:[0]:[00:50:79:66:68:07]:[] 192.168.2.4 0 100 Ω ? \* i [2]:[0]:[0]:[00:50:79:66:68:07]:[] 192.168.2.4 0 100 0 ? \*>i [3]:[0]:[192.168.2.4] 192.168.2.4 100 0 0 ? \* i [3]:[0]:[192.168.2.4] 192.168.2.4 0 100 0 ? Total number of entries 6

Validate VXLAN traffic is seen in the wireshark capture

|   | 222 467.568626857 10.0.110.2         | 10.0.110.1             | ICMP            | 148 ECNO (pi  | ng) reply   | ld=0x1/bd, | seq=2/512, | TTL=64 | 1 |
|---|--------------------------------------|------------------------|-----------------|---------------|-------------|------------|------------|--------|---|
|   | 223 468.573783975 10.0.110.2         | 10.0.110.1             | ICMP            | 148 Echo (pi  | ng) reply   | id=0x18bd, | seq=3/768, | ttl=64 | l |
|   | 224 460 577206601 10 0 110 2         | 10 0 110 1             | TCMP            | 140 Echo (ni  | nal conly   | id_0v10hd  | con-1/1024 | ++1_64 |   |
| ▶ | Frame 222: 148 bytes on wire (1184 b | its), 148 bytes captur | red (1184 bits) | on interface  | e 0         |            |            |        | 1 |
| Þ | Ethernet II, Src: HewlettP_8a:14:fa  | (08:00:09:8a:14:fa), D | )st: HewlettP 1 | 6:7b:7e (08:0 | 0:09:16:7b: | 7e)        |            |        |   |
| ۲ | Internet Protocol Version 4, Src: 19 | 2.168.2.4, Dst: 192.16 | 58.2.3          |               |             |            |            |        |   |
| ۲ | User Datagram Protocol, Src Port: 25 | 721, Dst Port: 4789    |                 |               |             |            |            |        |   |
| • | Virtual eXtensible Local Area Networ | k                      |                 |               |             |            |            |        |   |
|   | Flags: 0x0800, VXLAN Network ID ()   | /NI)                   |                 |               |             |            |            |        |   |
|   | Group Policy ID: 0                   |                        |                 |               |             |            |            |        |   |
|   | VVLAN Notwork Identifier (VNI): 1    | 10                     |                 |               |             |            |            |        |   |

VXLAN Network Identifier (VNI): 110 Reserved: 0

Ethernet II, Src: Private\_66:68:07 (00:50:79:66:68:07), Dst: Private\_66:68:05 (00:50:79:66:68:05)

Internet Protocol Version 4, Src: 10.0.110.2, Dst: 10.0.110.1

Internet Control Message Protocol

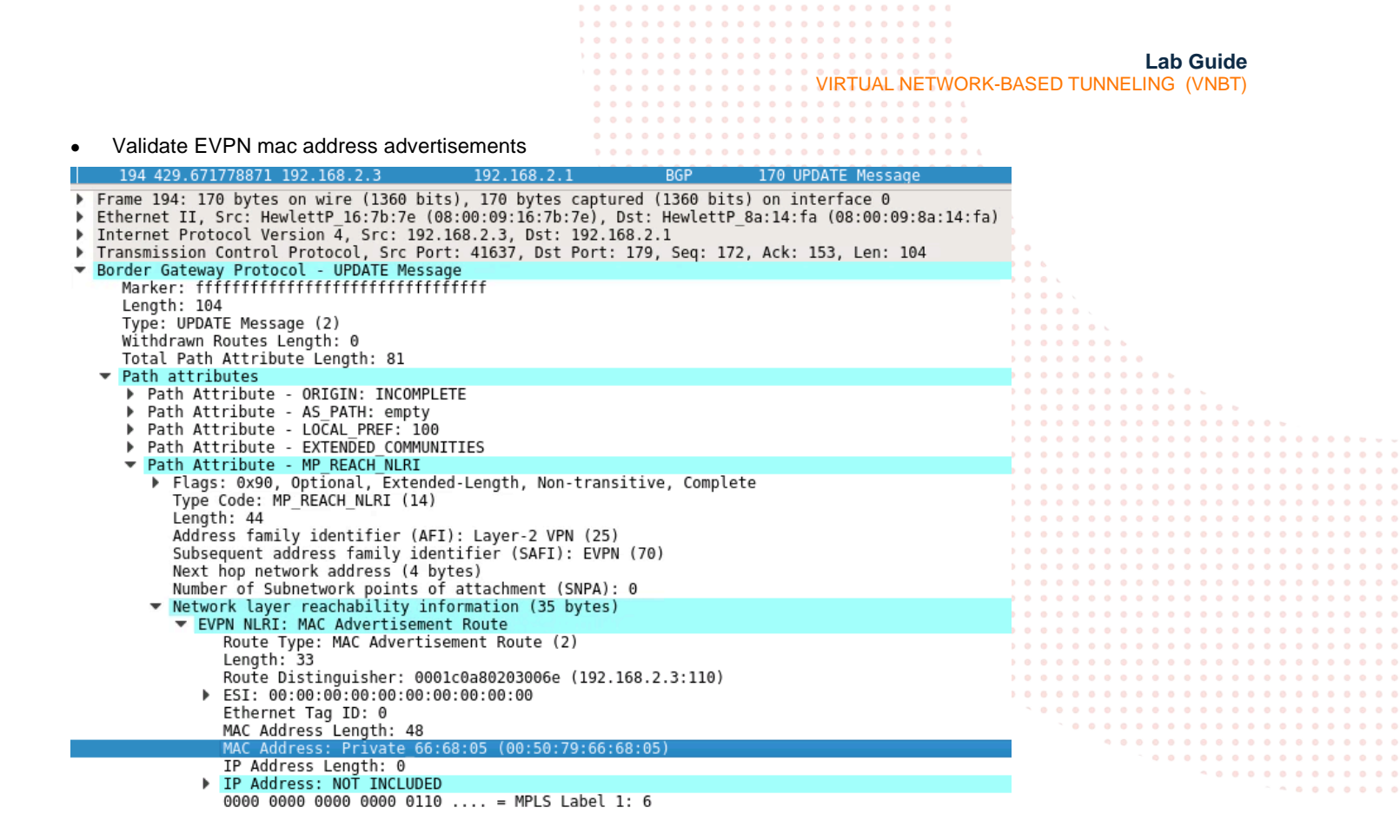

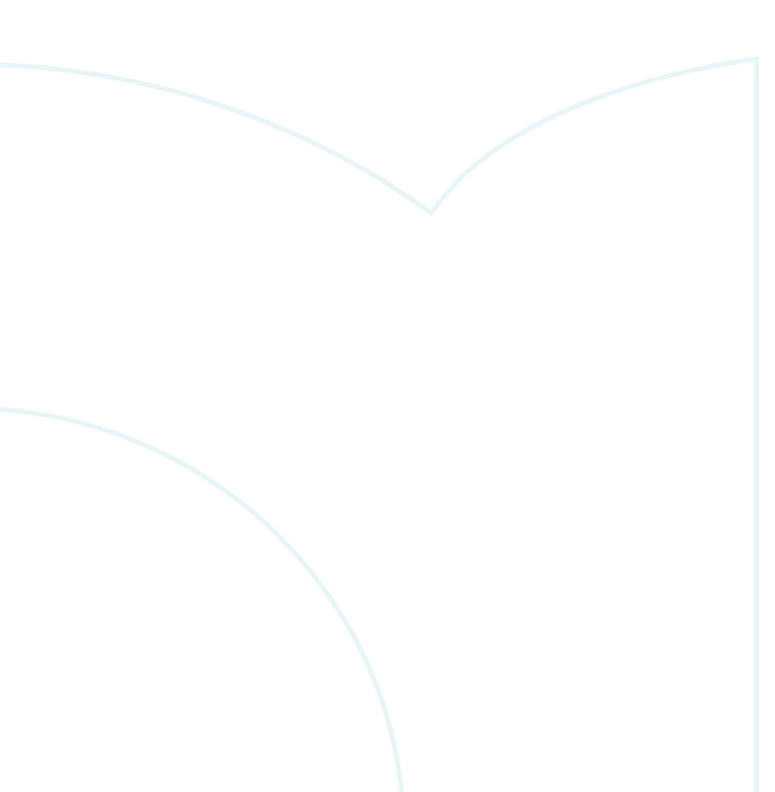

VIRTUAL NETWORK-BASED TUNNELING (VNBT)

## Appendix A – Complete Configurations

- If you face issues during your lab, you can verify your configs with the configs listed in this section
- If configs are the same, try powering off/powering on the switches to reboot them

#### Host1

VPCS> show ip

| NAME       | : | VPCS[1]           |
|------------|---|-------------------|
| IP/MASK    | : | 10.0.110.1/24     |
| GATEWAY    | : | 10.0.110.254      |
| DNS        | : |                   |
| MAC        | : | 00:50:79:66:68:05 |
| LPORT      | : | 20000             |
| RHOST:PORT | : | 127.0.0.1:30000   |
| MTU        | : | 1500              |
|            |   |                   |

#### Host2

VPCS> show ip

| NAME       | : | VPCS[1]           |
|------------|---|-------------------|
| IP/MASK    | : | 10.0.110.2/24     |
| GATEWAY    | : | 10.0.110.254      |
| DNS        | : |                   |
| MAC        | : | 00:50:79:66:68:07 |
| LPORT      | : | 20000             |
| RHOST:PORT | : | 127.0.0.1:30000   |
| MTU        | : | 1500              |
|            |   |                   |

#### Leaf1

```
Leaf1(config) # show run
Current configuration:
!Version ArubaOS-CX Virtual.10.07.0004
!export-password: default
hostname Leaf1
user admin group administrators password ciphertext
AQBapSPZp78qvC94j6b3r6cBrCT4vpXIZiAtwZlk+YlEmnu3YqAAAKx0jzj7QIq23YpjdsY0+48GczjpQ5zSXLeRoQQe
yWLbPhKUGKs5HoRlYiqkW1nHVH35KYbOflVG0YSjmEsE/sZ8m5fymhMh
fL/s1PPcBoahvPCPKUc0xv8Y1jpuSPg9oTZc
led locator on
no usb
ntp server pool.ntp.org minpoll 4 maxpoll 4 iburst
ntp enable
!
!
1
I
radius-server host 10.10.0.105 key ciphertext
AQBapdAz4irjSK61Zg/CFArsNYWKbn1LObqDD/v9SH1eMQ6ABQAAADY26liu vrf mgmt
1
!
!
ssh server vrf mgmt
vlan 1,110
```

Lab Guide VIRTUAL NETWORK-BASED TUNNELING (VNBT) evpn vlan 110 rd auto route-target export auto route-target import auto interface mgmt no shutdown ip static 10.10.0.122/24 default-gateway 10.10.0.1 port-access role role1 vlan trunk allowed 110 aaa authentication port-access mac-auth enable interface 1/1/1 no shutdown no routing vlan access 1 aaa authentication port-access client-limit 5 aaa authentication port-access mac-auth enable interface 1/1/2no shutdown ip address 192.168.4.1/31 ip ospf 1 area 0.0.0.0 ip ospf network point-to-point interface 1/1/3 no shutdown ip address 192.168.4.5/31 ip ospf 1 area 0.0.0.0 ip ospf network point-to-point interface 1/1/4 no shutdown interface 1/1/5 no shutdown interface 1/1/6 no shutdown interface loopback 0 ip address 192.168.2.3/32 ip ospf 1 area 0.0.0.0 interface vlan 110 interface vxlan 1 source ip 192.168.2.3 no shutdown vni 110 vlan 110 ! 1 ! 1 1 router ospf 1 router-id 192.168.2.3 area 0.0.0.0 router bgp 65001 bgp router-id 192.168.2.3 neighbor 192.168.2.1 remote-as 65001 neighbor 192.168.2.1 update-source loopback 0 neighbor 192.168.2.2 remote-as 65001 neighbor 192.168.2.2 update-source loopback 0 address-family 12vpn evpn neighbor 192.168.2.1 activate neighbor 192.168.2.1 send-community extended neighbor 192.168.2.2 activate neighbor 192.168.2.2 send-community extended exit-address-family

```
Lab Guide
                                                             VIRTUAL NETWORK-BASED TUNNELING (VNBT)
   1
https-server vrf mgmt
Leaf2
Leaf2# show run
Current configuration:
!
!Version ArubaOS-CX Virtual.10.07.0004
!export-password: default
hostname Leaf2
user admin group administrators password ciphertext
AQBapfookpxvh5DM2qek95LChaPiZFKVOPVFlu6y8vK5XzeJYgAAAEz3ZqwT6rM8PgWTMwpD1zWncpp4KVh4NGlgPJxTumZ
gOItJq5pkJQxQDa631I0Kb4qA4n5vrlkEAqJk0mDi1TWDTu2uQhnB
4gzhSOJCZ5gi07JomKdyFHHVOq0MMFiIC0Qa
led locator on
no usb
ntp server pool.ntp.org minpoll 4 maxpoll 4 iburst
ntp enable
L
I.
L
1
radius-server host 10.10.0.105 key ciphertext
AQBapdAz4irjSK61Zg/CFArsNYWKbn1LObqDD/v9SH1eMQ6ABQAAADY26liu vrf mgmt
1
!
ļ
ssh server vrf mgmt
vlan 1,110
evpn
    vlan 110
        rd auto
        route-target export auto
        route-target import auto
interface mgmt
    no shutdown
    ip static 10.10.0.120/24
    default-gateway 10.10.0.1
port-access role role1
    vlan trunk allowed 110
aaa authentication port-access mac-auth
    enable
interface 1/1/1
    no shutdown
    no routing
    vlan access 1
    aaa authentication port-access client-limit 5
    aaa authentication port-access mac-auth
        enable
interface 1/1/2
    no shutdown
    ip address 192.168.4.3/31
    ip ospf 1 area 0.0.0.0
    ip ospf network point-to-point
interface 1/1/3
    no shutdown
```

```
Lab Guide
                                                             VIRTUAL NETWORK-BASED TUNNELING (VNBT)
    ip address 192.168.4.7/31
    ip ospf 1 area 0.0.0.0
    ip ospf network point-to-point
interface 1/1/4
    no shutdown
interface 1/1/5
    no shutdown
interface 1/1/6
    no shutdown
interface loopback 0
    ip address 192.168.2.4/32
    ip ospf 1 area 0.0.0.0
interface vlan 110
interface vxlan 1
    source ip 192.168.2.4
    no shutdown
    vni 110
        vlan 110
I.
I.
I.
!
I.
router ospf 1
    router-id 192.168.2.4
    area 0.0.0.0
router bgp 65001
    bgp router-id 192.168.2.4
    neighbor 192.168.2.1 remote-as 65001
    neighbor 192.168.2.1 update-source loopback 0
    neighbor 192.168.2.2 remote-as 65001
    neighbor 192.168.2.2 update-source loopback 0
    address-family 12vpn evpn
        neighbor 192.168.2.1 activate
        neighbor 192.168.2.1 send-community extended
        neighbor 192.168.2.2 activate
        neighbor 192.168.2.2 send-community extended
    exit-address-family
!
https-server vrf mgmt
Spine1
Spinel# show run
Current configuration:
!
!Version ArubaOS-CX Virtual.10.07.0004
!export-password: default
hostname Spine1
user admin group administrators password ciphertext
AQBapVfPYNriFKtbaTxf6qZ+VDUpQHxCp/bSZdYdYHZADp00YqAAAB9kK0TqFlfEiblCwaaE60llITKWVIG8Kpy8IQ8r3G4
9rijqjB7LhY8ACHJLfUj/qoXTwDAGBUjtY8n/B5lBpTdWR39u1bIuLlW
1pYCQBRucybBZvDf2Qjnbyb+tnQFokFKB
led locator on
no usb
ntp server pool.ntp.org minpoll 4 maxpoll 4 iburst
ntp enable
I.
```

```
Lab Guide
                                                             VIRTUAL NETWORK-BASED TUNNELING (VNBT)
!
ssh server vrf mgmt
vlan 1
interface mgmt
    no shutdown
    ip dhcp
interface 1/1/1
    no shutdown
    ip address 192.168.4.2/31
    ip ospf 1 area 0.0.0.0
    ip ospf network point-to-point
interface 1/1/2
   no shutdown
    ip address 192.168.4.0/31
    ip ospf 1 area 0.0.0.0
    ip ospf network point-to-point
interface 1/1/3
   no shutdown
interface 1/1/4
    no shutdown
interface 1/1/5
   no shutdown
interface 1/1/6
    no shutdown
interface loopback 0
    ip address 192.168.2.1/32
    ip ospf 1 area 0.0.0.0
!
1
!
I.
1
router ospf 1
    router-id 192.168.2.1
    area 0.0.0.0
router bgp 65001
    bgp router-id 192.168.2.1
    neighbor 192.168.2.3 remote-as 65001
    neighbor 192.168.2.3 update-source loopback 0
    neighbor 192.168.2.4 remote-as 65001
    neighbor 192.168.2.4 update-source loopback 0
    address-family 12vpn evpn
        neighbor 192.168.2.3 activate
        neighbor 192.168.2.3 route-reflector-client
        neighbor 192.168.2.3 send-community extended
        neighbor 192.168.2.4 activate
        neighbor 192.168.2.4 route-reflector-client
        neighbor 192.168.2.4 send-community extended
    exit-address-family
!
https-server vrf mgmt
```

```
Lab Guide
                                                             VIRTUAL NETWORK-BASED TUNNELING (VNBT)
Spine2
Spine2# show run
Current configuration:
!
!Version ArubaOS-CX Virtual.10.07.0004
!export-password: default
hostname Spine2
user admin group administrators password ciphertext AQBapRCkK24BKPCzJkYIe2XC31Moe9Pb5j
Y8DJW/vigce5rLYgAAA00fR1zTF05CEXxGkkwGkXODA9JOu4S26OMJvzRi3DS+v/H7lLhaPl066OTQHaYhvVuX
5QrZtwk5jvMmgzasPg6sSO48r8o9ajdVz30tgwuSYUXuOPKVaY8JFTLKyJewDqnb
led locator on
no usb
ntp server pool.ntp.org minpoll 4 maxpoll 4 iburst
ntp enable
!
!
Т
!
!
!
ssh server vrf mgmt
vlan 1
interface mgmt
    no shutdown
    ip dhcp
interface 1/1/1
    no shutdown
    ip address 192.168.4.6/31
    ip ospf 1 area 0.0.0.0
    ip ospf network point-to-point
interface 1/1/2
    no shutdown
    ip address 192.168.4.4/31
    ip ospf 1 area 0.0.0.0
    ip ospf network point-to-point
interface 1/1/3
    no shutdown
interface 1/1/4
    no shutdown
interface 1/1/5
    no shutdown
interface 1/1/6
    no shutdown
interface loopback 0
    ip address 192.168.2.2/32
    ip ospf 1 area 0.0.0.0
!
!
!
!
!
router ospf 1
    router-id 192.168.2.2
    area 0.0.0.0
router bgp 65001
    bgp router-id 192.168.2.2
```

```
Lab Guide
                                                            VIRTUAL NETWORK-BASED TUNNELING (VNBT)
    neighbor 192.168.2.3 remote-as 65001
    neighbor 192.168.2.3 update-source loopback 0
    neighbor 192.168.2.4 remote-as 65001
    neighbor 192.168.2.4 update-source loopback 0
    address-family 12vpn evpn
        neighbor 192.168.2.3 activate
        neighbor 192.168.2.3 route-reflector-client
        neighbor 192.168.2.3 send-community extended
        neighbor 192.168.2.4 activate
        neighbor 192.168.2.4 route-reflector-client
        neighbor 192.168.2.4 send-community extended
    exit-address-family
https-server vrf mgmt
```

## Appendix B – ClearPass Installation in EVE-NG

Pre-Requisites:

An Aruba Support Port account will be required to download the ClearPass OVA as well as EVAL licenses.

#### Steps

1

1. To first install the ClearPass OVA into the EVE-NG environment, follow the instructions at this link:

https://www.eve-ng.net/index.php/documentation/howtos/howto-add-aruba-clearpass/

This lab uses the latest ClearPass OVA v. 6.9.0, which can be downloaded from the Aruba Support Portal:

https://asp.arubanetworks.com/downloads

2. Once installed, and the node is created in the EVE-NG lab file, follow the configuration steps for ClearPass. First login to ClearPass using the default credentials (appadmin/eTIPS123). Once entered, the configuration process will begin.

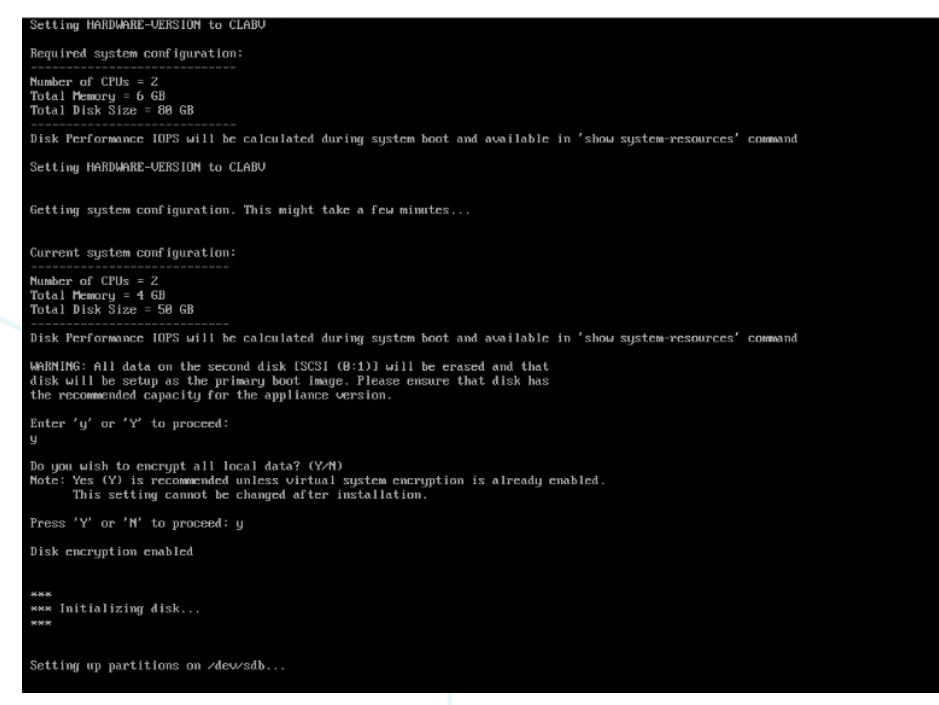

Figure 19. ClearPass Installation

Select the CLABV installation, click "Y" to proceed and "Y" to encrypt data.

3. Once prompted, enter the IP address as "10.10.0.105", the mask as "255.255.255.0", the gateway as "10.10.0.254", and the DNS as "8.8.8.8" (not needed for this exercise). Configure a new password, this lab example used "aruba123".

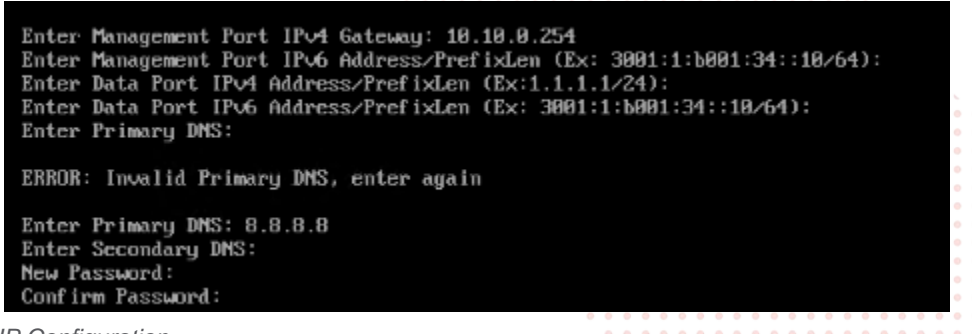

Figure 20. ClearPass IP Configuration

4. Configure the date and time manually as well as the time zone.

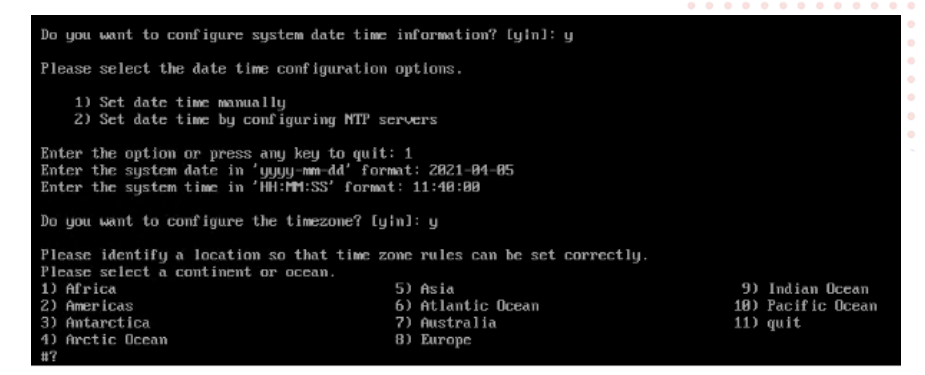

Figure 21. ClearPass Date and Time Configuration

5. Confirm the correct date, time, and time zone.

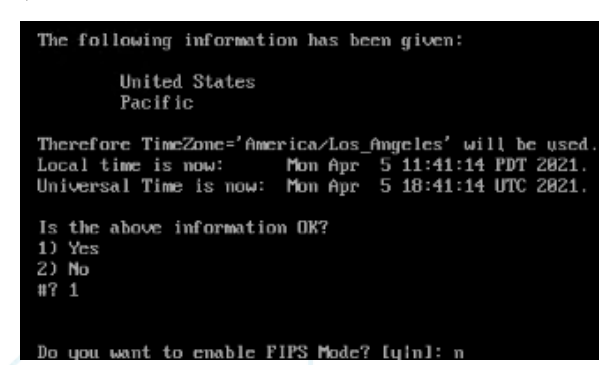

Figure 22. ClearPass Date and Time Settings Confirmation

6. Confirm the configured settings are correct. Press Y to save settings.

| Configuration Summary                           |                                                                                                    | • • •                                                                                                    | •                                                                                                    |                 |               |
|-------------------------------------------------|----------------------------------------------------------------------------------------------------|----------------------------------------------------------------------------------------------------|----------------------------------------------------------------------------------------------------|-----------------|---------------|
| Configuration Summary<br>                       | : LAB_CP<br>: 10.10.0.100<br>: 255.255.255.0<br>: 10.10.0.254<br>: (not conf igured)<br>: (not conf igured)<br>: (not conf igured)<br>: (not conf igured)<br>: (not conf igured)<br>: (not conf igured)<br>: (not conf igured)<br>: 0.8.0.8<br>: (not conf igured)<br>: 2821-04-05<br>: 11:41:40<br>: 'fmerica/Los_fmgeles'<br>: False | 0         0         0           0         0         0         0           0         0         0         0         0           0         0         0         0         0           0         0         0         0         0           0         0         0         0         0           0         0         0         0         0           0         0         0         0         0           0         0         0         0         0           0         0         0         0         0           0         0         0         0         0           0         0         0         0         0           0         0         0         0         0           0         0         0         0         0         0           0         0         0         0         0         0         0           0         0         0         0         0         0         0         0           0         0         0         0         0         0         0         0 | Image: Section (Section ( |                 |               |
| Poten the sheirs                                |                                                                                                    | • • •                                                                                                    | • • • •                                                                                                    | <br>            | <br>          |
| Later the choice:                               |                                                                                                    |                                                                                                    | • • • •                                                                                                    | <br>, <b></b> . | <br>• • • • • |
| Figure 23. ClearPass Configuration Confirmation |                                                                                                    |                                                                                                    |                                                                                                    | <br>            | <br>          |
| 5                                               |                                                                                                    |                                                                                                    |                                                                                                    |                 |               |

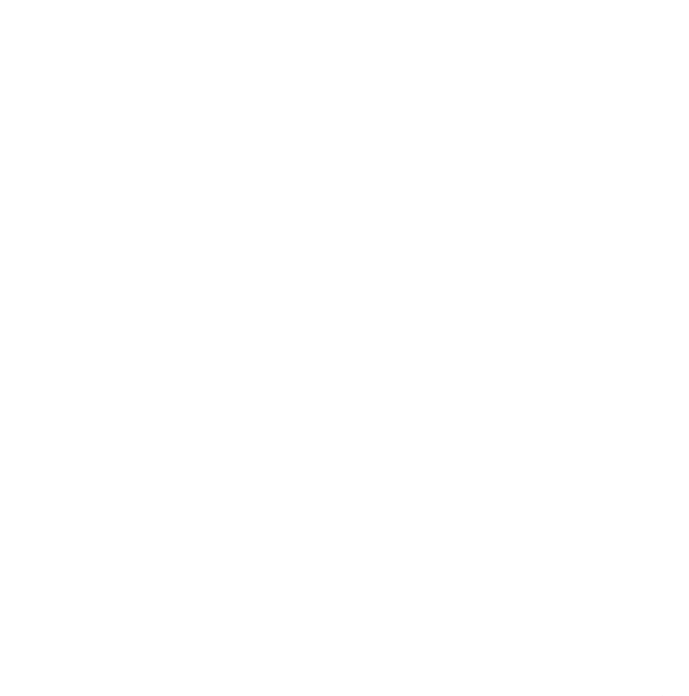

7. ClearPass will then reboot and will then allow the user to log in to add licenses. Enter the platform license key retrieved from the Aruba Support Portal Licensing Management System - https://lms.arubanetworks.com/.

|                     |                                                                    | 0 0 | •  | ۰. |   |     |   |   |   |     |   |   |    |   |     |     |   |     |     |   |     |
|---------------------|--------------------------------------------------------------------|-----|----|----|---|-----|---|---|---|-----|---|---|----|---|-----|-----|---|-----|-----|---|-----|
| Add License         |                                                                    | 8   | ۰  | •  |   |     |   |   |   |     |   |   |    |   |     |     |   |     |     |   |     |
|                     |                                                                    |     | •  | •  |   |     |   |   |   |     |   |   |    |   |     |     |   |     |     |   |     |
| Licence Key         |                                                                    |     | Ľ. |    |   |     |   |   |   |     |   |   |    |   |     |     |   |     |     |   |     |
| License Key.        |                                                                    |     | Ľ  |    |   |     |   |   |   |     |   |   |    |   |     |     |   |     |     |   |     |
|                     |                                                                    |     | 1  |    |   |     |   |   |   |     |   |   |    |   |     |     |   |     |     |   |     |
|                     |                                                                    |     |    |    |   |     |   |   |   |     |   |   |    |   |     |     |   |     |     |   |     |
| Terms and Condition | ins:                                                               |     |    |    |   |     |   |   |   |     |   |   |    |   |     |     |   |     |     |   |     |
|                     |                                                                    |     | •  | •  |   |     |   | • | • |     |   |   |    |   |     |     |   |     |     |   |     |
| Aruba Netwo         | rks, Inc. End-User Software License Agreement                      | Â   | •  | •  |   |     |   |   | • |     |   |   |    |   |     |     |   |     |     |   |     |
| ("Agreement         | ")                                                                 |     | •  | •  |   |     |   |   | • |     |   |   | •  |   |     |     |   |     |     |   |     |
| ( Agreement         | /                                                                  |     | •  | •  |   |     |   | • | • |     |   | • | •  |   |     |     |   |     |     |   |     |
|                     |                                                                    |     | •  | •  | • |     |   | • | • | • • |   | • | •  | • |     | •   | • | -   |     |   |     |
| IMPORTANT           |                                                                    |     | •  | •  | • |     | • | • | • | •   |   | • | •  | • |     | •   | • | •   | •   | • |     |
|                     |                                                                    |     | •  | •  | • | • • | • | • | • | • • | • | • | •  | • |     | •   | • | • • | •   | • | •   |
| YOU SHOULD C        | AREFULLY READ THE FOLLOWING TERMS BEFORE INSTALLATION OR USE OF    |     | •  | •  | • | • • | • | • | • | • • | • | • | •  | • | • • | • • | ٠ | • • | • • | • | • • |
| ANY SOFTWARE        | PROGRAMS FROM ARUBA NETWORKS, INC. AND ITS AFFILIATES OR           |     | •  | •  | • | • • | • | • | • | •   | • | • | ۰  | • | • • | •   | ٠ | • • |     | • | • • |
| AIRWAVE WIRE        | LESS (COLLECTIVELY, "ARUBA"). INSTALLATION OR USE OF SUCH SOFTWARE |     | •  | •  | • | 0 0 | • | ۰ | • | •   | • | • | ٠  | • | 0 0 | •   | • | • • | • • | • | • • |
| PROGRAMS SHA        | ALL BE DEEMED TO CONFIRM YOUR ACCEPTANCE OF THESE TERMS. IF THESE  | *   | •  | •  | • |     | • | • | • | •   | • | • | •  | • | • • | •   | • | • • |     | • |     |
| T paras to the pho  | ve terme and conditions                                            |     | •  | •  |   |     | • | ٠ | • | •   |   | • | •  | • | • • | •   | • | • • |     | • |     |
| I agree to the abo  | re terms and conditions.                                           |     | •  | •  | • |     | • | • | • | •   |   | • | •  | 0 | • • | •   | • | • • |     | • |     |
|                     | Add License                                                        |     | •  | •  |   |     |   | • | • | •   |   |   | •  | • |     | •   |   | •   |     | • |     |
|                     | Add License                                                        | · · | 2  | •  |   |     |   | • | • | •   |   | • |    | • |     | . • |   |     |     | • |     |
|                     |                                                                    |     |    |    |   |     |   |   |   |     |   |   |    |   |     |     |   |     | 2   |   |     |
|                     |                                                                    |     |    | -  |   |     |   |   |   |     |   |   | ÷. |   |     |     |   |     |     |   |     |
|                     |                                                                    |     | 1  |    |   |     |   |   |   | -   |   |   |    |   |     | 1   |   |     |     |   |     |
|                     |                                                                    |     |    |    |   |     |   |   |   |     |   |   |    |   |     |     |   |     |     |   |     |

Figure 24. ClearPass Platform License entry

8. Once logged into ClearPass, enter the licensing section (Administration → Server Manager → Licensing). Click on "Add License".

| Administration + Server Manager + Licensing |                                                                                                    |             |            |                     |  |  |  |  |  |  |  |  |  |
|---------------------------------------------|----------------------------------------------------------------------------------------------------|-------------|------------|---------------------|--|--|--|--|--|--|--|--|--|
| Licensing                                   |                                                                                                    |             |            |                     |  |  |  |  |  |  |  |  |  |
| The Lice                                    | The Licensing page shows all the licenses activated for the ClearPass cluster. A ClearPass Platform license is required for every product instance. |             |            |                     |  |  |  |  |  |  |  |  |  |
| Litemas Sommary Servers Applications        |                                                                                                    |             |            |                     |  |  |  |  |  |  |  |  |  |
| Cluster License Summary                     |                                                                                                    |             |            |                     |  |  |  |  |  |  |  |  |  |
|                                             | License Type                                                                                                    | Total Count | Used Count | Updated At          |  |  |  |  |  |  |  |  |  |
| 1                                           | Onboard                                                                                                    | 0           | 0          | 2021/04/07 17:45:05 |  |  |  |  |  |  |  |  |  |

Figure 25. ClearPass Add New Server License

9. Add the new license and agree to the terms and conditions. ClearPass will then be ready to configure for authentication.

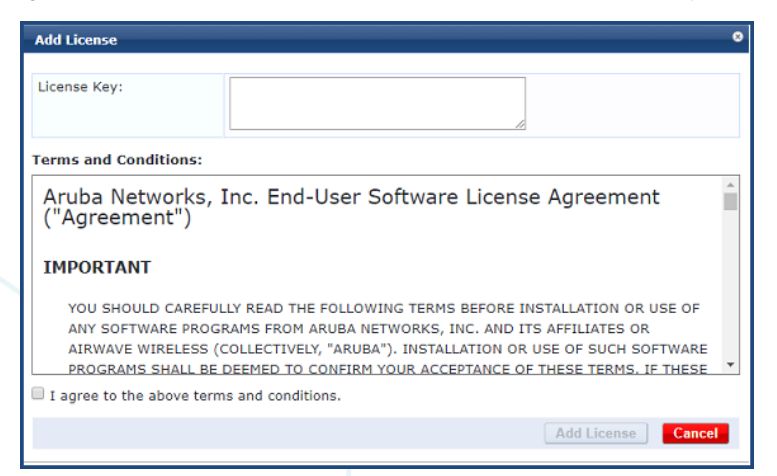

Figure 26. ClearPass Server license entry

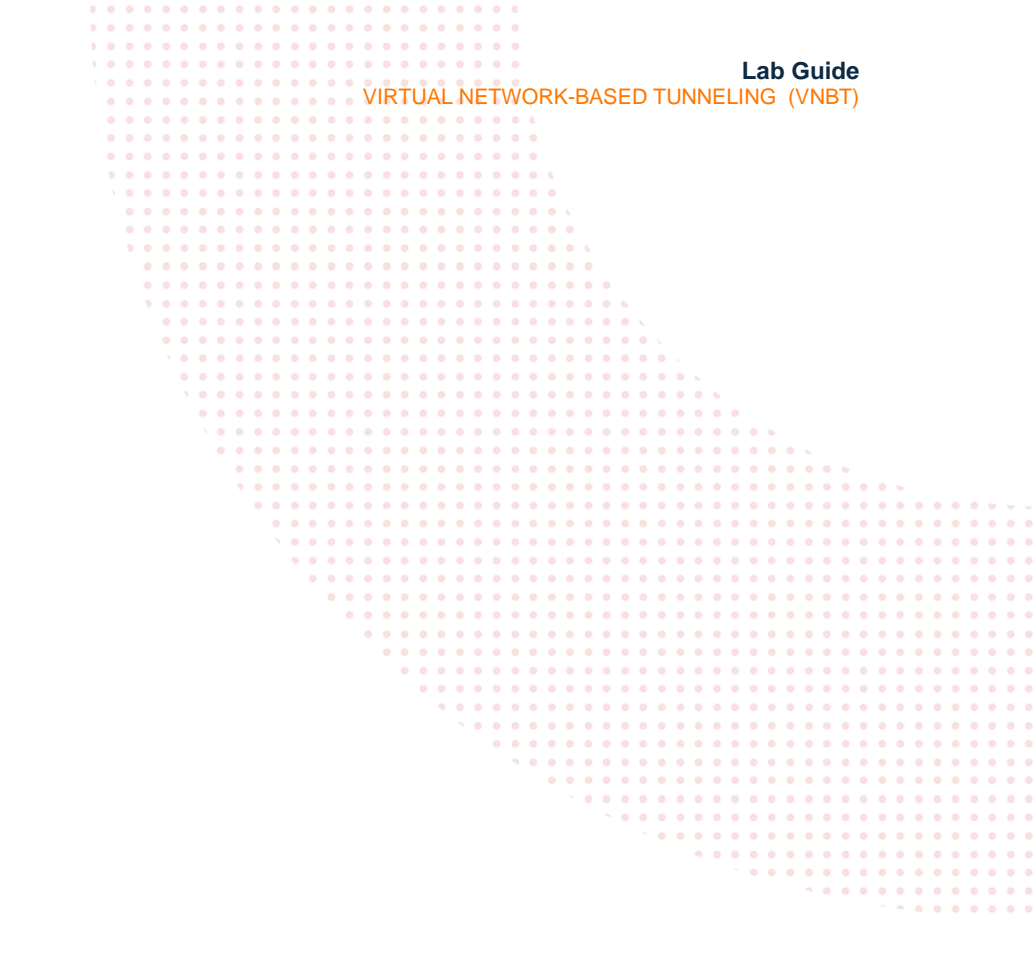

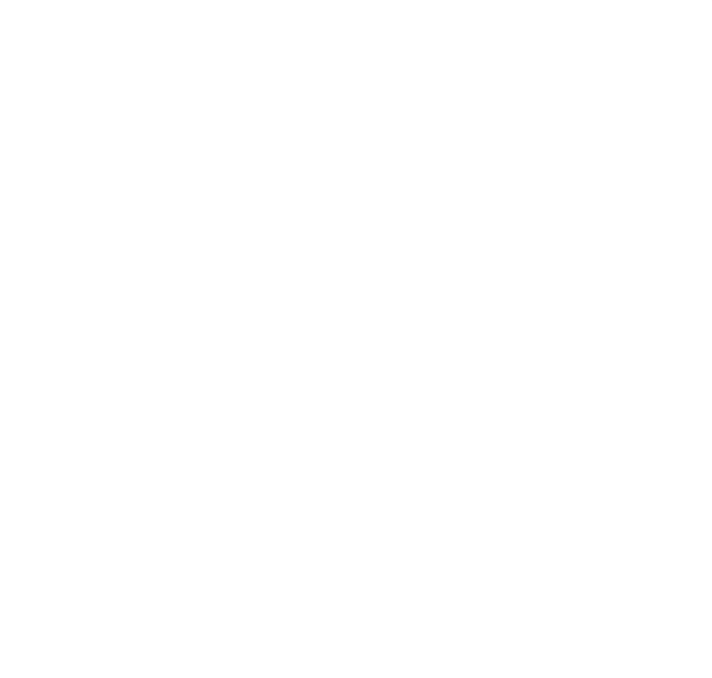

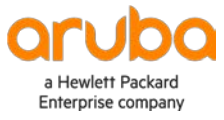

www.arubanetworks.com